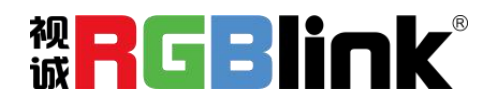

# D6 快速指南

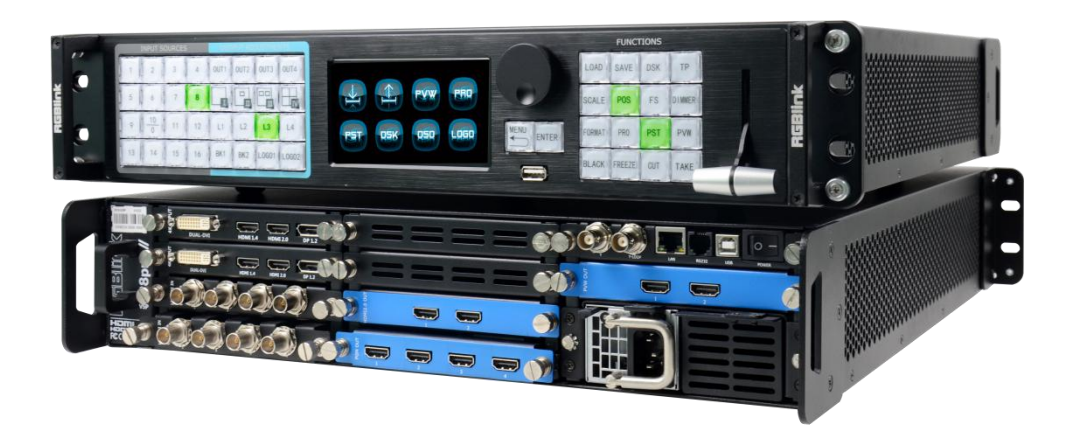

- 内部 4:4:4 无损 4K 处理
- HDR 兼容
- 输入兼容 HDMI 2.0 / DP 1.2/ HDMI 1.4/ Dual Link DVI
- 输入兼容 12G/6G/3G/HD/SD SDI
- HDMI 2.0 输出
- 12G/6G/3G/HD/SD SDI 输出
- 4K EDID 管理
- 多种工作模式
- 4K 背景+8 个额外图层的无缝切换模式
- AUX 独立输出
- PVW 支持输入的多画面预监和 PST 预设管理
- 可拆卸面板用于遥控面板使用
- 输入和输出外同步

目录

| 2  |
|----|
|    |
| 4  |
| 4  |
| 5  |
| 7  |
| 8  |
| 8  |
|    |
| 10 |
| 11 |
| 12 |
| 14 |
| 17 |
|    |
|    |
| 40 |
|    |
|    |

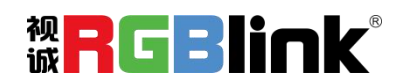

## 产品简介

D6 是一款具有划时代技术的 4K2K@60Hz 视频处理器,支持任意格式的 4K2K 信号输入和输出切换; D6 是基于可替换的输入/输出可选模块结构,具有不同的模块,可以达到更大的可能性和应用范围。

D6可以通过本地面板的设置,也可以是通过远程控制器的设置,其控制接口包括以太网、USB和RS232。

D6 的前面板不仅是一个专用的普通局部面板,而且是一个可移动的面板。用户可以通过标准 Cat5 的 网线连接控制面板并设置,以此控制 D6。远程控制面板通过 LCD 显示预览输入源和 PST。

对于远程控制器,它包括在 windows 和 MAC OS 运行 XPOSE,同时有 T1 或者是第三方的 CMS,比如 Crestron 和 AMS。

通过设置和操作,D6可以通过不同的工作模式来满足不同的应用,包括4K预览切换模式、拼接模式和不同的呈现模式。

#### D6 的系统连接

在视诚,我们提供了独特的技术解决方案。如果在应用中遇到问题,或者需要了解进一步的信息以 及对应用问题的更详细的讨论,我们的客服工程师将很高兴为您提供所需的支持。

| 电脑  |     | DP 1.2        |           |           | 监视器       | GENLOCK          |     | 转换器     |   |
|-----|-----|---------------|-----------|-----------|-----------|------------------|-----|---------|---|
| 电脑  |     | HDMI 2.0      |           | T         |           |                  |     |         |   |
| 电脑  |     | HDMI 1.4      |           | HDMI 2.0  |           | TCP/IP/RS232/USE |     | 山际      |   |
| 电脑  |     | DUAL DVI      |           |           |           |                  |     |         |   |
| 摄像机 |     | SDI 3G        |           |           |           |                  |     |         |   |
| 摄像机 | 200 | SDI 3G        |           | HDMI 1.3  | LOOP      |                  |     |         |   |
| 摄像机 | 00  | SDI 6G/3G     |           |           | ENLOCK    | HDMI PVM 预监      |     | 监视器     |   |
| 摄像机 | 200 | SDI 12G/6G/3G |           |           |           | E.               | -   |         |   |
|     |     |               |           | 1元少央-4回   | Do        |                  |     | 输入      |   |
|     |     |               |           |           |           |                  |     | 控制      |   |
|     |     |               | ひて対応すい    | 珊瑚研石标     | 太拉药因      | -                |     | GENLOCK |   |
|     |     |               | DO化办贝文L   | <b>珄</b>  | 臣按囘凶      | 视日               | 5   | link    | R |
|     |     | 厦门礼           | 观诚科技有限公司  | 网址:www.rg | blink.com |                  |     |         |   |
|     |     | 地址:           | 厦门市火炬高新区创 | 业园伟业楼 S60 | )1-\$608  | ź                | 第2页 | 共 43 页  |   |

电话: +86-0592-5771197 传真: +86-0592-5788216

## 随附配件

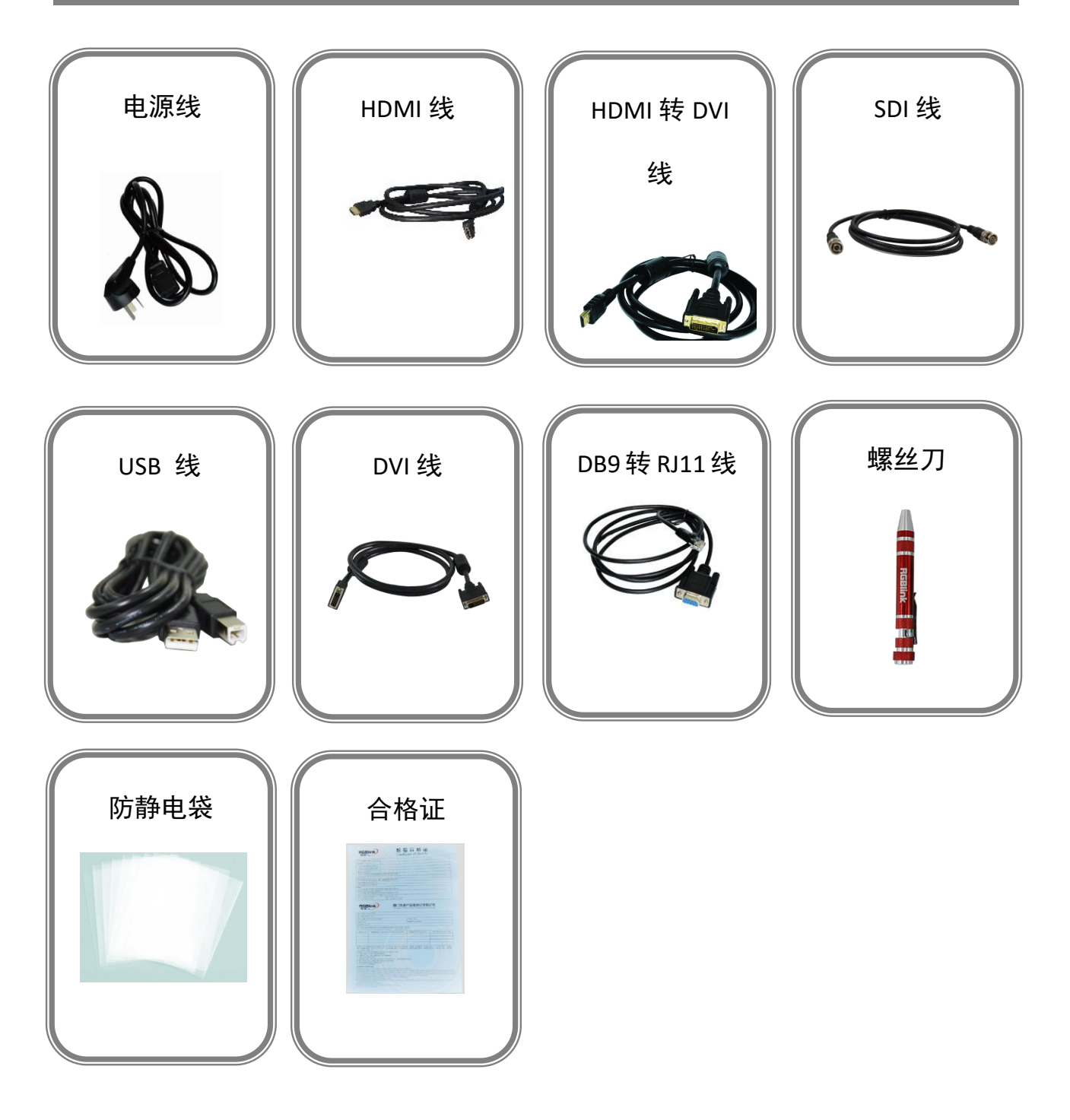

**注:** 电源线可选国标、美标、欧标 螺丝刀颜色随机装配

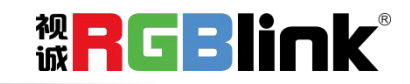

厦门视诚科技有限公司 网址: www.rgblink.com 地址: 厦门市火炬高新区创业园伟业楼 \$601-\$608 电话: +86-0592-5771197 传真: +86-0592-5788216

第3页共43页

## 硬件介绍

#### 前面板图示

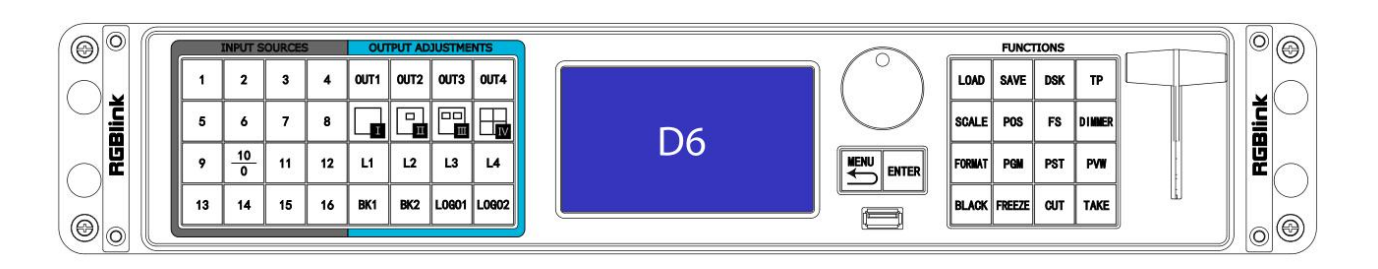

| 按键说明         |                   |        |            |
|--------------|-------------------|--------|------------|
| 1~16         | 输入信号源按键,按键 0-9 可同 |        |            |
|              | 时做为数字键用于缩放, 裁剪和   | ТР     | 测试模板键      |
|              | 自定义设置             |        |            |
| OUT1~OUT4    | 主要输出口设置按键         | SCALE  | 缩放按键       |
|              | 画面模式选择            | POS    | 设置当前图层的位置  |
| L1~L4        | 图层按键              | FS     | 全屏按键       |
| BK1&BK2      | 背景图层按键            | DIMMER | 透明度设置按键    |
| LOGO1& LOGO2 | LOGO 按键           | FORMAT | 输出分辨率设置    |
| LCD 液晶面板     | 用于显示按键与通信的交互菜单    | PGM    | 主输出按键      |
| 旋钮           | 确认键,并可通过轻触、旋转完    | PST    | 预监编辑按键     |
|              | 成相关功能             |        |            |
| MENU         | 菜单及返回复用按键         | PVW    | 显示输入源信息按键  |
| ENTER        | 确认按键              | BLACK  | 黑场按键       |
| USB 控制接口     | 用于程序升级            | FREEZE | 当前工作图层冻结按键 |
| LOAD         | 调保存按键             | CUT    | 快切按键       |
| SAVE         | 保存按键              | TAKE   | 特效切换按键     |
| DSK          | 图文叠加键             | T-Bar  | T-BAR 推拉杆  |

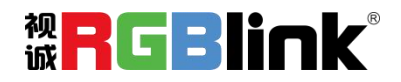

特效切换菜单

图文叠加菜单

字幕叠加

LOGO 菜单

6

7

8

9

| 0   |               |    |          |
|-----|---------------|----|----------|
| ł   |               |    |          |
| RST | sfx1 DSK DSD  |    |          |
| 5   |               |    | 5 16     |
| Men | u Instruction | -  |          |
| I   | 输入菜单          | 10 | 背景设置菜单   |
| 2   | 输出菜单          | 11 | 边缘羽化菜单   |
| 3   | 预监输入信号源菜单     | 12 | 测试模板菜单   |
| 4   | 主输出菜单         | 13 | 语言设置菜单   |
| 5   | 预监编辑菜单        | 14 | 保存和调保存菜单 |

15

16

17

系统设置菜单

技术支持菜单

工厂复位菜单

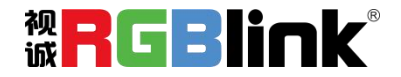

| 输入 | 2 |
|----|---|
| 信息 |   |
| 调整 |   |

| <br> |     |
|------|-----|
|      | 2Ká |
|      | 4K台 |
| - 31 | 100 |

| 输出    | 0 |
|-------|---|
| 2K全高清 |   |
| 4K全高清 | ļ |
| 输出模式1 | Ĵ |
| 输出模式2 |   |
| 输出模式3 | 1 |
| 输出模式4 | Î |

| 预监输入 | 主输出   |
|------|-------|
| 通道1  | 图层1输入 |
| 分辨率  | 分辨率   |
| 通道2  | Scale |
| 分辨率  | 图层2输入 |
| 通道3  | 分辨率   |
| 分辨率  | Scale |
| 通道4  | 图层3输入 |
| 分辨率  | 分辨率   |
| 通道5  | Scale |
| 分辨率  | 图层4输入 |
| 通道6  | 分辨率   |
| 分辨率  | Scale |
| 通道7  | 图层5输入 |
| 分辨率  | 分辨率   |
| 通道8  | Scale |
| 分辨率  | 图层6输入 |
|      | 分辨率   |
|      | Scale |
|      | 图层7输入 |
|      | 分辨率   |
|      | Scale |
|      | 图层8输入 |
|      | 分辨率   |

| 预        | 收编辑          | 1 |
|----------|--------------|---|
| 网        | <b>厚</b> 1输λ |   |
| 4        | 辦憲           |   |
| Se       | ale          |   |
| 181      | E9输λ         |   |
| 44       | 辦 <u>家</u>   |   |
| Sc       |              |   |
| 因        | 目2給入         | • |
| 沿        | 難家           |   |
| Sc       | ale          |   |
| 网        | 厚4输入         |   |
| 谷        | 維索           |   |
| Sc       | ale          |   |
| 1        | E5输λ         |   |
| 日分       | 辦案           |   |
| Sc       | ale          |   |
| 国        | 层6输入         |   |
| 分        | 辨率           |   |
| Sc       | ale          |   |
| 图        | 层7输入         |   |
| 分        | 辨率           |   |
| Sc       | ale          |   |
| 国        | <b>厚8</b> 输λ |   |
| 4        | 辨率           |   |
| Sc       | ale          |   |
| 1000 000 |              |   |

| 4 | 教切换   |
|---|-------|
| 朱 | 寺效    |
| B | 前     |
| É | 动Take |
|   |       |
|   |       |
|   |       |
|   |       |
|   |       |

| 图文叠加  |     |
|-------|-----|
| 预设模式  |     |
| 模式    | į   |
| 透明度   | -î  |
| 红色最小值 |     |
| 红色最大值 | - į |
| 绿色最小值 |     |
| 绿色最大值 |     |
| 蓝色最小值 | 1   |
| 蓝色最大值 | Ĵ   |
| 图层叠加  |     |

| LOGO菜单  | 1  |
|---------|----|
| LOGO    |    |
| LOGO源   | 8  |
| 开/关     | 0  |
| 水平位置    |    |
| 垂直位置    | 3  |
| 删除Logo  | 3  |
| 台标      |    |
| 台标源     | 2  |
| 开/关     | 10 |
| 水平位置    |    |
| 垂直位置    |    |
| 删除Still | 1  |

| 治療機能  |  |
|-------|--|
| 背景图层1 |  |
| 背景图层2 |  |
| 背景图层3 |  |
| 背景图层4 |  |

| 边缘羽化 | 测试模版 |
|------|------|
| 羽化   | 类型   |
| 羽化宽度 | 红色   |
| 开/关  | 绿色   |
| 1    | 蓝色   |

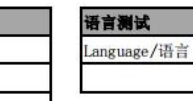

Scale

保存 调保存

保存

| 系统      | Ĩ |
|---------|---|
| 系统模式    |   |
| 以太网     |   |
| 按键锁定    |   |
| 按键颜色    |   |
| T-Bar校正 |   |
| 风扇转速    | 1 |
| 按键板测试   | ĵ |

技术支持

版本号

序列号 邮箱

网址

微信 QQ

| 复位 |        |
|----|--------|
| 确定 | AIPATA |

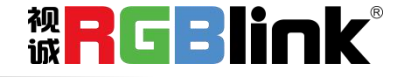

### 后面板图示

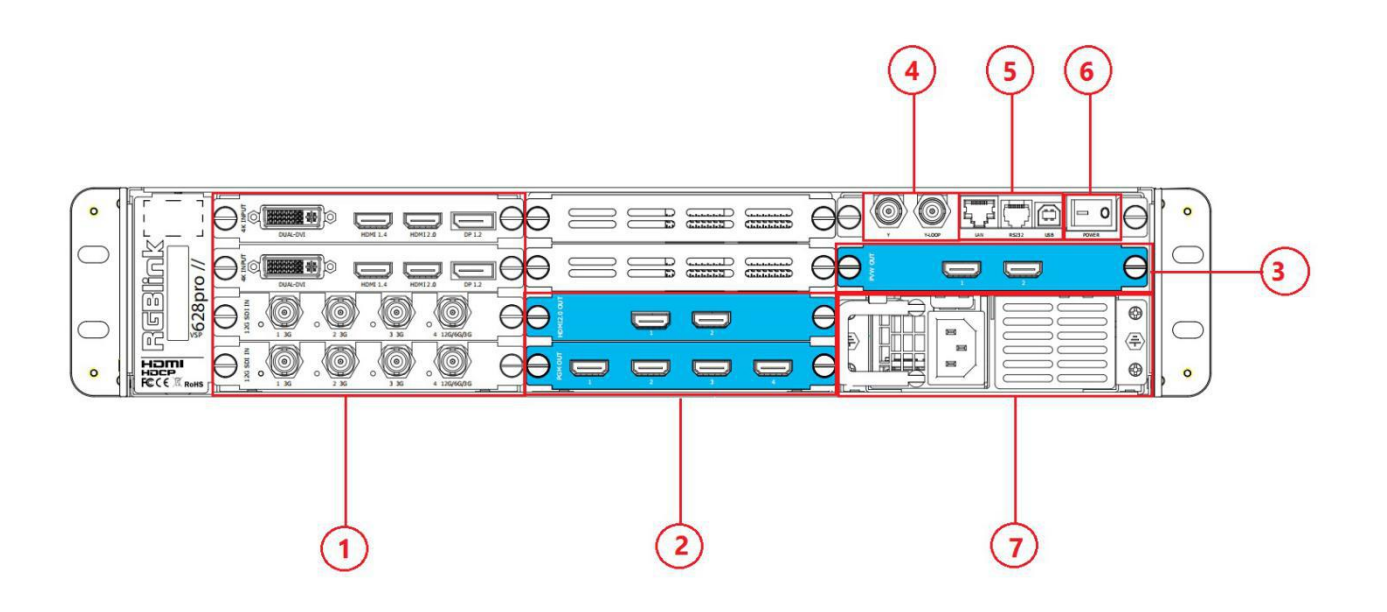

| 机箱模均 | 机箱模块结构                                                 |   |                                        |  |  |  |  |  |  |
|------|--------------------------------------------------------|---|----------------------------------------|--|--|--|--|--|--|
| 1    | 4 个输入卡槽,支持 12G-SDI、3G-SDI、<br>HDMI、DP、DUAL-DVI、4K 输入模块 | 4 | Genlock Y In/ Loop                     |  |  |  |  |  |  |
| 2    | 2 个输出卡槽,支持 HDMI 和 SDI 选配<br>模块                         | 5 | 通讯接口包括:1个LAN接口,1个RS232<br>接口,1个USB-B接口 |  |  |  |  |  |  |
| 3    | 1 个预监输出卡槽,包含 2 路 HDMI 输出                               | 6 | 电源开关                                   |  |  |  |  |  |  |
| 7    | 电源单元模块                                                 |   |                                        |  |  |  |  |  |  |

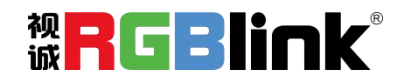

### 软件操作

安装软件

#### 软件运行环境要求:

处理器: 1 GHz 及以上 32 位或者 64 位处理器 内存: 2 GB 及以上 显卡: 支持 DirectX 9 128M 及以上(开启 AERO 效果) 硬盘空间: 16G 以上(主分区, NTFS 格式) 显示器: 要求分辨率在 1280X720 像素及以上(低于该分辨率则无法正常显示部分功能) 操作系统: Win7 及以上完整版(非 Ghost 版本或精简版)

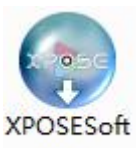

双击安装软件 \_Setup

,弹出语言选择窗口如下,选择所需的语言,点击"OK"确认:

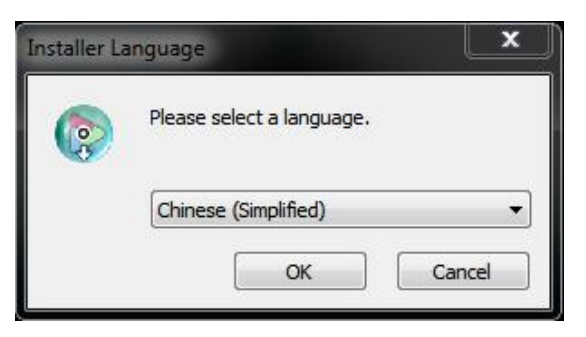

单击"下一步"进入安装,如图所示:

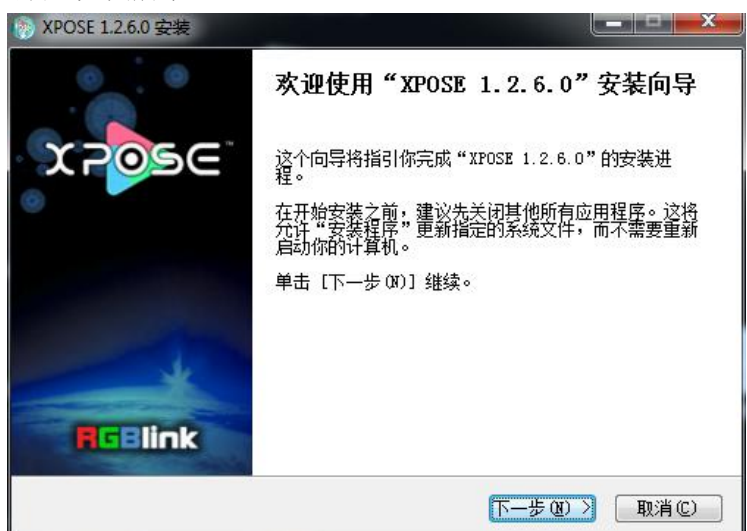

用户可通过"浏览"目标目录选择 XPOSE 管理软件的安装路径,如图所示:

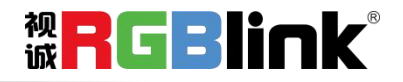

| (@)                  | XPOSE 1.2.6.0 安装                                                                     |
|----------------------|--------------------------------------------------------------------------------------|
| 送                    | <b>择安装位置</b><br>选择"XPOSE 1.2.6.0"的安装文件夹。                                             |
| 1                    | Setup 将安装 XPOSE 1.2.6.0 在下列文件夹。要安装到不同文件夹,单击 [浏览(B)]<br>并选择其他的文件夹。 单击 [安装(I)] 开始安装进程。 |
|                      | 目标文件夹<br><del>C:\Program Files (x86)\XPOSE\</del>                                    |
| j<br>i<br><u>htt</u> | 所需空间: 251.4MB<br>可用空间: 40.3GB<br>.p://www.rgblink.com                                |
|                      | < 上一步 (C) 安装 (C) 取消 (C)                                                              |
|                      | 若用户使用 win7 以上的系统选择安装到 C 盘时,                                                          |

需要使用管理员权限安装。

Note

选择"安装"继续安装,如图所示:

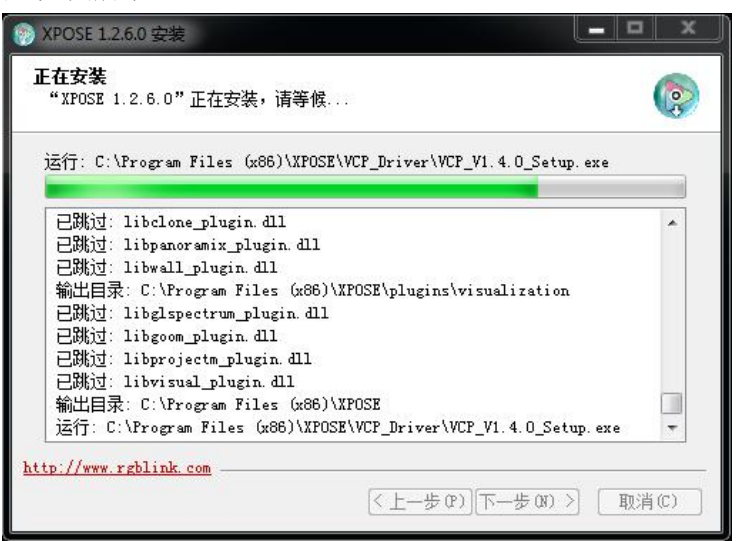

选择"完成"成功安装 XPOSE 管理软件,如图所示:

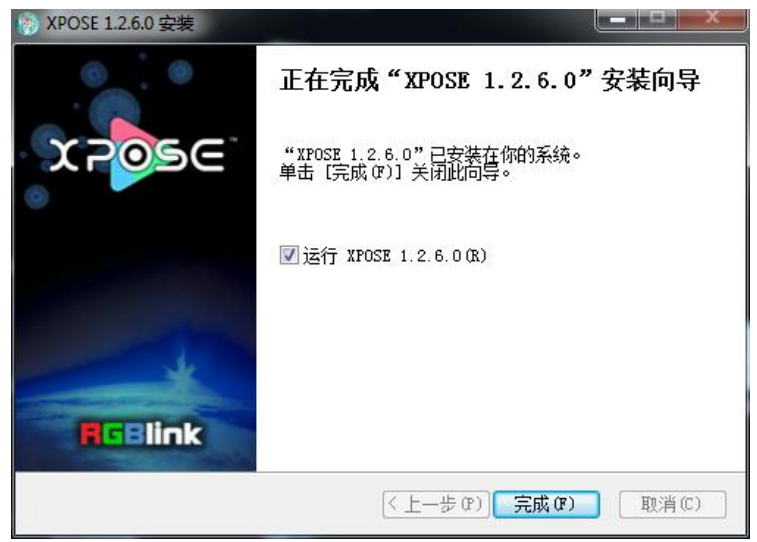

w<mark>RGBlink</mark>®

### 运行软件

#### 登录软件

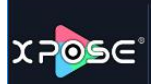

双击桌面上的图标 , 打开之后进入登录界面, 用户名是 Admin, 密码为空, 选择设备类型为 "D6", 点击"登录"即可进入软件。

| > XPOSE |      |       |    |  |
|---------|------|-------|----|--|
|         | 用户名  | Admin |    |  |
|         | 審码   | 2     |    |  |
|         | 设备类型 | D6    |    |  |
|         | 语言   | 中文    |    |  |
|         |      | 记住密码  |    |  |
|         |      | 退出    | 登귯 |  |

若要切换成英文,先点击"语言"栏中的下拉箭头,选择"English",如下图,再点击"登录"进入软件。

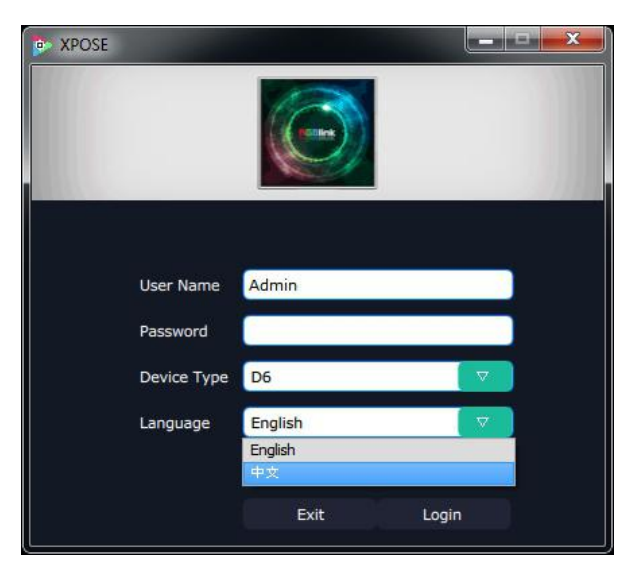

进入软件后, 主画面显示如下:

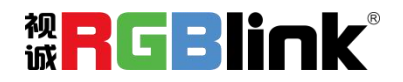

| 앋 D6                |   |                           |      |           | н.   |                                       |    |  |
|---------------------|---|---------------------------|------|-----------|------|---------------------------------------|----|--|
| x <b>ె</b> ల్లెకె∈ి | Q | [ <b>₽</b> ] <sub>*</sub> |      | <u>L</u>  | *    | <b>.</b>                              | [→ |  |
| I.                  |   | 物出设置                      | 操作模式 | 用戶管理      | 杀統设置 | · · · · · · · · · · · · · · · · · · · | 注明 |  |
|                     |   |                           |      |           |      |                                       |    |  |
|                     |   |                           |      |           |      |                                       |    |  |
|                     |   |                           |      |           |      |                                       |    |  |
|                     |   |                           |      |           |      |                                       |    |  |
|                     |   |                           | 縀    | <b>\$</b> |      |                                       |    |  |
|                     |   |                           |      |           |      |                                       |    |  |
|                     |   |                           |      |           |      |                                       |    |  |
|                     |   |                           |      |           |      |                                       |    |  |
|                     |   |                           |      |           |      |                                       |    |  |
|                     |   |                           |      |           |      |                                       |    |  |
|                     |   |                           |      |           |      |                                       |    |  |
|                     |   |                           |      |           |      |                                       |    |  |

XPOSE 管理软件包含网站链接、搜索、输出设置、操作模式、用户管理、系统设置、多控配置以及注销等 8部分的内容。下面我们将对这些内容作详细的介绍。

#### 网站链接

XPOSE 管理软件设置了网站链接快捷键,使用户能够更快更简便地进入公司网站。点击管理软件左上角的

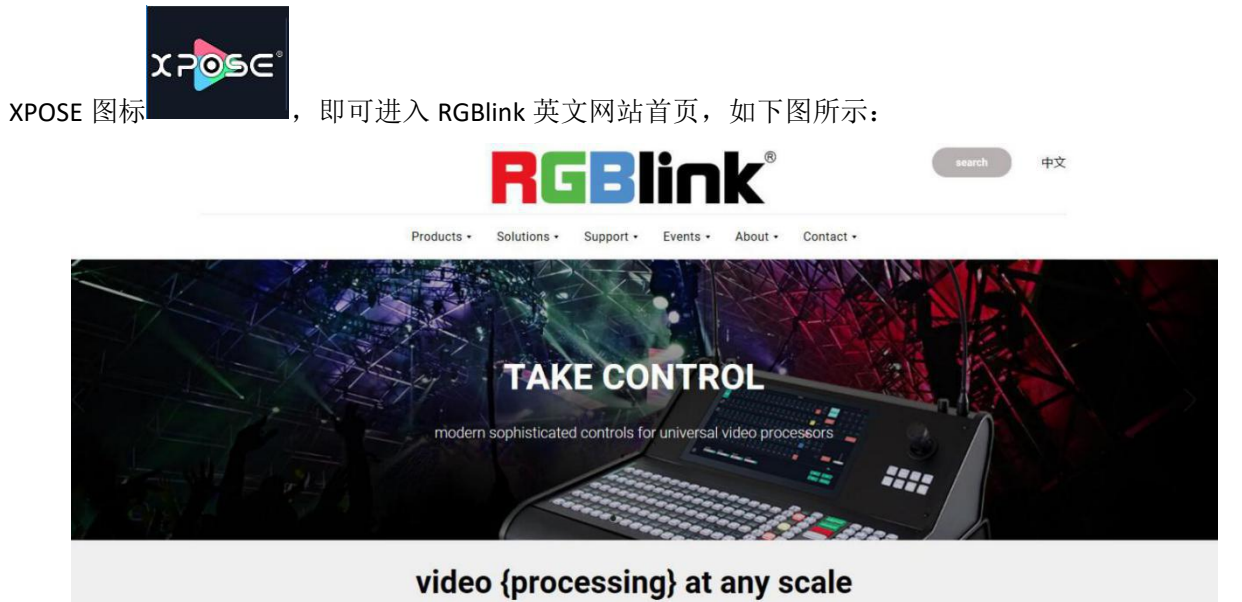

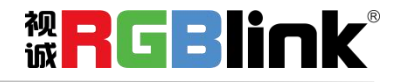

#### 连接设备

首先,设置设备 IP,保证电脑和设备 IP 在同一网段,使用网线连接设备和电脑,设备上电。 其次,点击操作界面中的快捷键"搜索":

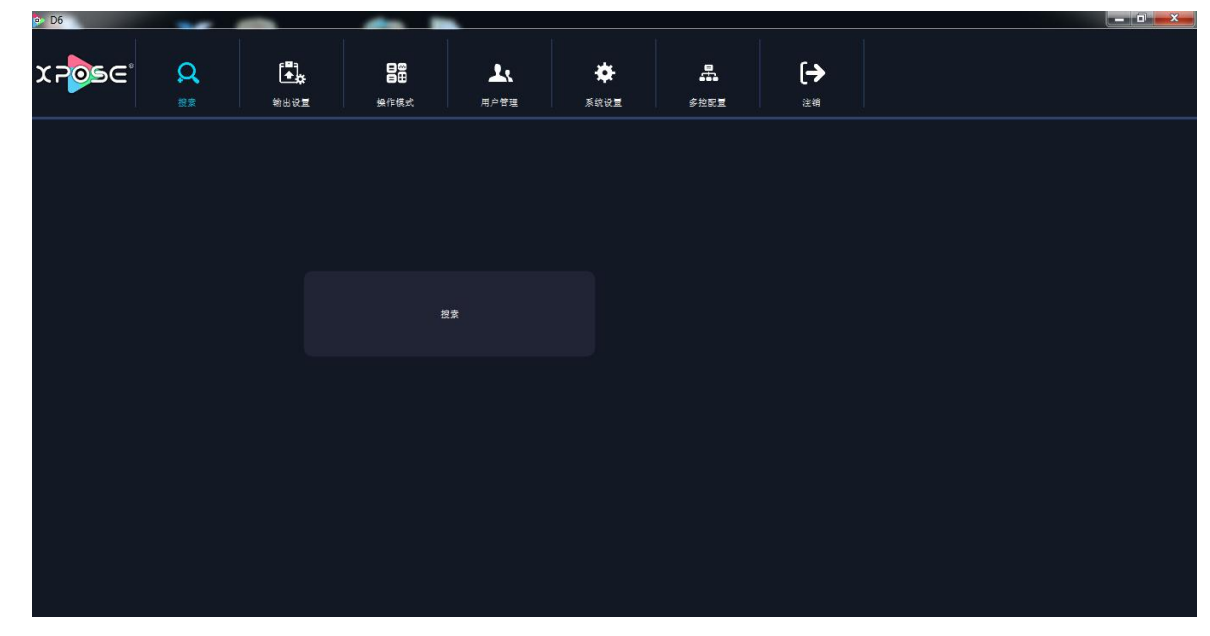

系统进入设备搜索,搜索完成后,显示设备名称、设备编号以及 IP 地址,如下图所示:

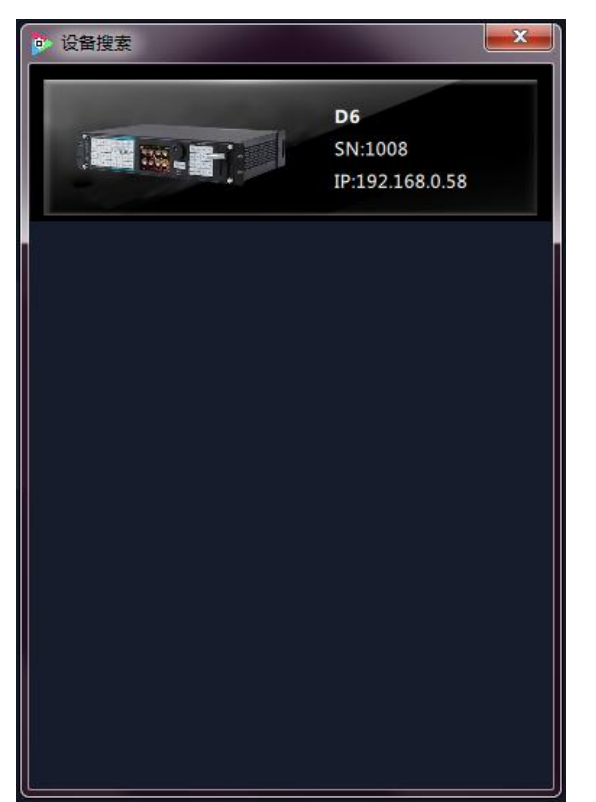

最后,点击设备进行连接,连接设备后,管理软件将进行自动同步数据,如下图所示:

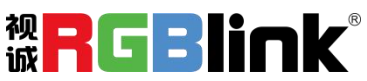

厦门视诚科技有限公司 网址: www.rgblink.com 地址: 厦门市火炬高新区创业园伟业楼 \$601-\$608 电话: +86-0592-5771197 传真: +86-0592-5788216

第 12 页 共 43 页

| D6                     | -                                     |                                          |                                          |                                                                |      |
|------------------------|---------------------------------------|------------------------------------------|------------------------------------------|----------------------------------------------------------------|------|
| X POSE                 |                                       |                                          | CUT 7<br>49 % Take                       | 分         日間         〇           快振端         操作模式         恢复出厂 | <br> |
| 显示器 信号                 | 杨泉1     杨泉2                           | 杨荣3 杨荣4                                  | 场录5 场录6                                  | 场录7 场录8                                                        | 场景9  |
| 22 13: 1920x1080@60    | <b>9</b> ee                           |                                          |                                          |                                                                |      |
| 20 14: 1920x1080@60    |                                       |                                          |                                          |                                                                | 9    |
| 22 -0 15: 1920x1080@60 | 8                                     | Pres                                     | sentation                                |                                                                | -    |
| 20 16: 1920x1080@60    |                                       | x0 y:0<br>w:1920 h:1080                  | x:1920 y:0<br>w:1920 h:1080<br>k:041     |                                                                | •    |
|                        |                                       | Background                               | Background                               |                                                                | ⊠    |
|                        |                                       | Signal1                                  | Signal2                                  |                                                                | þ    |
|                        |                                       | Manibur 2                                | ManDorrd                                 |                                                                | ۵    |
|                        |                                       | x:0, y:1080<br>w:1920 h:1080             | x:1920 y:1080<br>w:1920 h:1080           |                                                                | otus |
|                        |                                       | Background                               | Background                               |                                                                | (A)  |
|                        |                                       | Signal3                                  | Signal4                                  |                                                                |      |
|                        |                                       |                                          |                                          |                                                                |      |
|                        | Monitor:5<br>x:0 y:0<br>w:1920 h:1080 | Monitor:6<br>x:1920 y:0<br>w:1920 h:1080 | Monitor:7<br>x:3840 y:0<br>w:1920 h:1080 | Monitor:8<br>x:5760 y:0<br>w:1920 h:1080                       |      |
|                        |                                       |                                          |                                          |                                                                |      |
|                        | AUX                                   | AUA                                      |                                          | AUX                                                            |      |
|                        |                                       |                                          |                                          |                                                                |      |
|                        | Refresh PVW                           |                                          | · 送党总高<br>1111 哲普树库                      |                                                                |      |
|                        |                                       |                                          | HARD C                                   |                                                                |      |
| 刷新信号                   | 株型标 ±32767 線坐标                        | ±32767                                   | 100-65535 稳定                             |                                                                |      |

查看设备 IP 的方法如下:

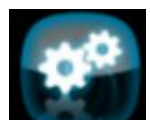

轻触 MENU 键旋转选中 系统设置图标,进入系统设置菜单,选择以太网

| System   |    |
|----------|----|
| 系统模式     | >> |
| 以太网      | >> |
| 按键锁定     | >> |
| T-Bar 校正 | >> |
| 风扇转速     | >> |
| 按键板测试    | >> |

进入以太网子菜单项,选择 IP

| Ethernet |    |
|----------|----|
| DHCP     | >> |
| IP       | >> |
| 子网掩码     | >> |
| 默认网关     | >> |
| 网络状态     | >> |
|          |    |

可以查看到本台设备的 IP 地址。

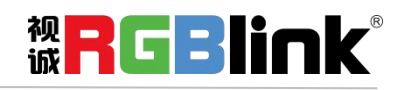

厦门视诚科技有限公司 网址: www.rgblink.com 地址: 厦门市火炬高新区创业园伟业楼 \$601-\$608 电话: +86-0592-5771197 传真: +86-0592-5788216

第 13 页 共 43 页

#### 输出设置

点击"输出设置",进入界面如下:

| D6    |                           |             | _                |    |                  |   |          | _ | - 0 <b>- X</b> - |
|-------|---------------------------|-------------|------------------|----|------------------|---|----------|---|------------------|
| ≭508€ | <b>Q</b><br><sub>技术</sub> | <b>新田谷田</b> | 日日<br>日日<br>操作模式 |    | <b>禁</b><br>系统设置 | 品 | [→<br>注销 |   |                  |
|       |                           |             |                  |    |                  |   |          |   |                  |
|       |                           |             |                  |    |                  |   |          |   |                  |
|       |                           |             | 输出设置             | ŧ  |                  |   | DE设置     |   |                  |
|       |                           |             |                  |    |                  |   |          |   |                  |
|       |                           |             | 测试模型             | Σ. |                  |   |          |   |                  |
|       |                           |             |                  |    |                  |   |          |   |                  |
|       |                           |             |                  |    |                  |   |          |   |                  |

在输出设置中,用户可对输出设置、DE设置、测试模板进行设置,具体如下:

#### 输出设置

点击"输出设置"后,弹出窗口如下:

输出:点击分辨率后面的下拉箭头,在下拉菜单中选择所需的分辨率。

**自定义:** 在分辨率中选择"自定义"时,用户可对宽、高和频率进行自定义设置。设置完成后,点击"**设** 置"确认。

**外同步:** 用户可以滑动开关选择打开或者关闭外同步功能。打开外同步功能时,输出分辨率将跟随用户 所需的分辨率。在输入源中,滑动开关可以选择输入源为 HDMI 或 BNC。

Aux/Backups: 用户可以滑动选择打开 Aux 或者 Backups 选择功能。如果用户选择 Aux 功能,可以各个输出口可分别输出 4 个不同的图层;水平拼接显示 4 个输出图层,同时可展示整个画面;两口拼接可输出显示画中画。

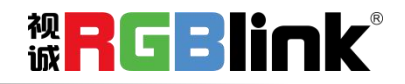

| ◎ 輸出设置               | ×              |
|----------------------|----------------|
|                      |                |
|                      |                |
| 輸出                   |                |
| PGM 分辨率              | 2048x1152@60 🗸 |
| HDMI 2.0/12G SDI 分辨率 | 1920x1080@60 🗸 |
| 自定义                  |                |
| 荒                    | 1024           |
| 高                    | 768            |
| 频率                   | 60             |
|                      | 设置             |
| 外同步                  |                |
| 外同步状态                | •              |
| 输入格式                 | No Input       |
| 輸出格式                 | No Input       |
| 输入源                  | HDME           |
| Aux/Backups          | Aux 🌖          |
|                      |                |
|                      |                |

在输出设置中设置 AUX 或 BACKUPS,可根据需求修改。

#### Note

| AUX 上内容仅需设置一次, |
|----------------|
| 其在不同的模式下均一致。   |

#### DE 设置

点击"DE设置"后,弹出窗口如下:

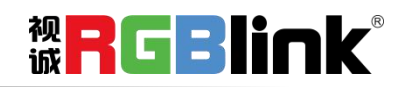

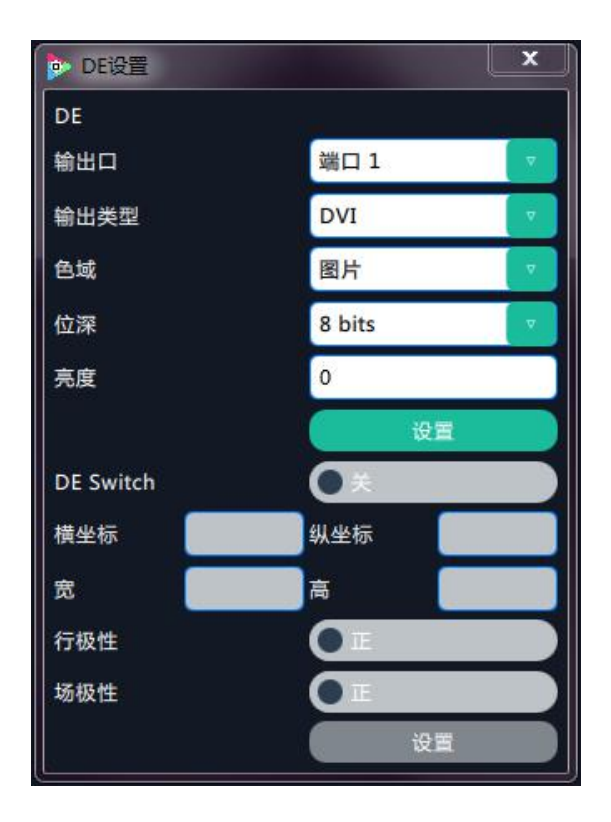

**DE:** 用户可选择某个或者所有输出端口,对输出类型、色域、位深和亮度进行设置,设置完成后,点击 "**设置**"确认。并滑动开关选择打开 De 功能,设置包括横坐标、纵坐标、宽、高调整以及行极性和场极 性的选择。

#### 测试模板

点击"测试模板"后,弹出窗口如下:

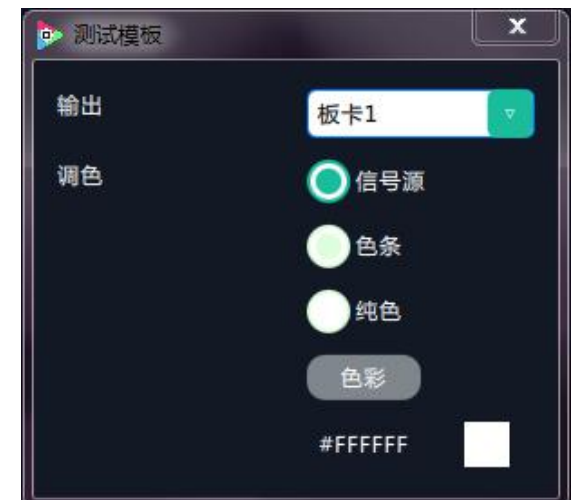

**输出**:用户可以选择 4 个输出板卡中的任何一个。 **调色**:用户可以选择信号源、色条或者纯色。

选择纯色时,再点击"色彩"可直接进入颜色选择界面。

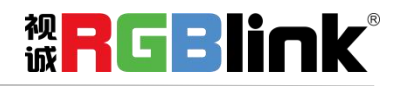

| Color Choose         |               |        |              | l    | x          |
|----------------------|---------------|--------|--------------|------|------------|
| Basic colors         |               |        |              |      |            |
| Pick Screen Color    |               |        |              | _    |            |
| Contra a Dura        | Hu <u>e</u> : | 0      | <u>R</u> ed: | 0    | A<br>V     |
|                      | <u>S</u> at:  | 0      | Green:       | 0    | (A)<br>(Y) |
|                      | <u>V</u> al:  | 0      | Blue:        | 0    | A<br>Y     |
| Add to Custom Colors | HTML:         | #00000 | 0            |      |            |
|                      |               | OK     |              | Canc | el         |

如选取绿色后,点击"OK",显示如下画面,表设置成功。

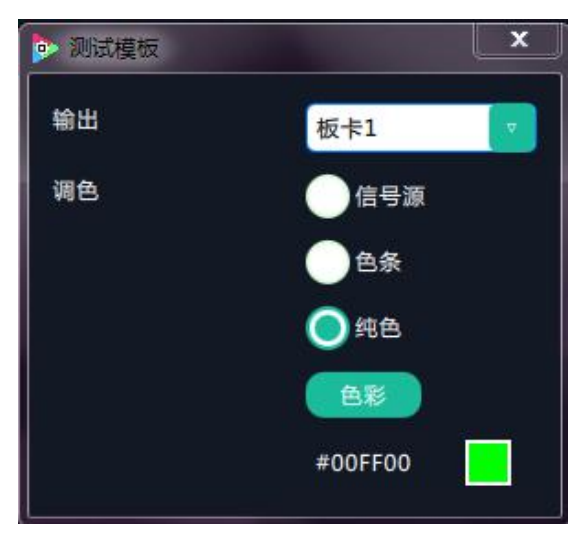

### 操作模式

点击"操作模式",进入界面如下:

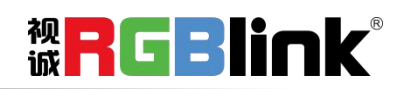

厦门视诚科技有限公司 网址: www.rgblink.com 地址: 厦门市火炬高新区创业园伟业楼 \$601-\$608 电话: +86-0592-5771197 传真: +86-0592-5788216

第 17 页 共 43 页

| 💁 D6            |                    |            | -                  |    | -          |                  |                |   |            | - 0 <u>- X-</u> |
|-----------------|--------------------|------------|--------------------|----|------------|------------------|----------------|---|------------|-----------------|
| x <b>₽</b> 05€° | Q<br><sub>投萊</sub> | ▲          | <b>■</b> ■<br>操作模式 | 上。 | ★<br>系统设置  | <b>上</b><br>多拉配置 | ( <del>.</del> | • |            |                 |
|                 |                    |            |                    |    |            |                  |                |   |            |                 |
|                 |                    |            |                    |    |            |                  |                |   |            |                 |
|                 |                    | 预监模式(4K2K) |                    |    | 拼接模式       |                  |                |   | 演示模式(4K2K) |                 |
|                 |                    |            |                    |    |            |                  |                |   |            |                 |
|                 |                    | 演示模式(4K1K) |                    |    | 演示模式(8K1K) |                  |                |   |            |                 |
|                 |                    |            |                    |    |            |                  |                |   |            |                 |
|                 |                    |            |                    |    |            |                  |                |   |            |                 |

在操作模式中,用户可以选择预监模式(4K2K)、拼接模式、演示模式(4K2K)、演示模式(4K1K)和 演示模式(8K1K),再进入相应的模式,具体如下:

#### 预监模式(4K2K)

支持多个 4K2K@60 输入及单口 4K2K@60/口 2K1K@60 输出,实现 4K2K 背景上添加一个 4K2K 图层或者四个 2K 图层的预监与主输出的无缝切换,支持包括 CUT,淡入淡出及各种 WIPE 特效切换。

点击"预监模式(4K2K)"后,系统将会弹出提示框"**切换模式将清除场景数据,是否切换模式?**", 如下图所示:

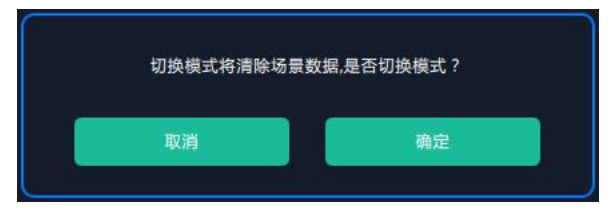

点击"确定",系统进行数据获取,进入界面如下:

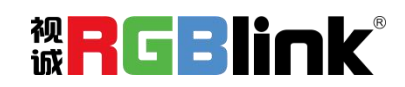

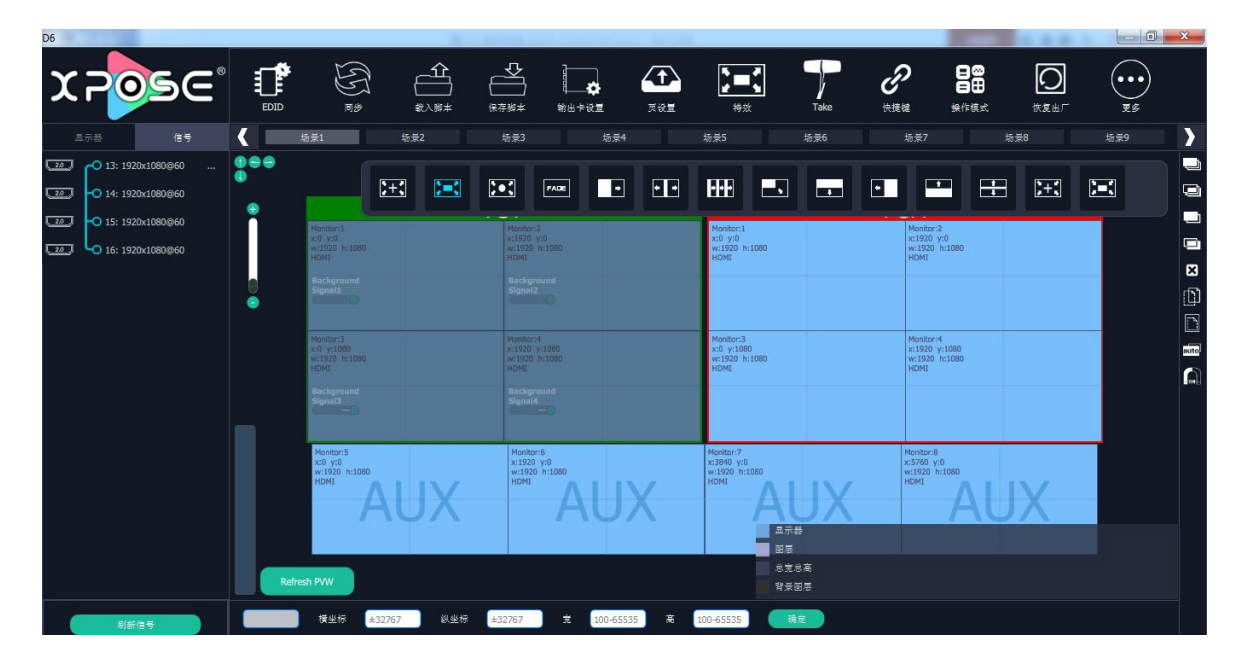

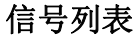

信号列表显示如下:

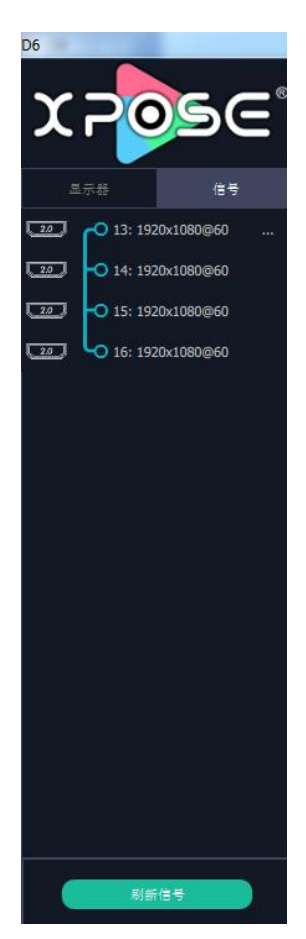

信号列表显示当前连接的输入板卡类型,输入信号的数量及分辨率。点击输入口,可进行如下设置:

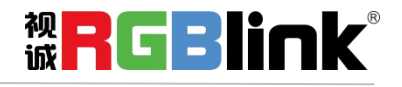

| D6                        |                    |         |    |          |
|---------------------------|--------------------|---------|----|----------|
| Xi                        | 20                 | 9       | Se | 8        |
| 显示                        | 5番                 |         | 信号 |          |
|                           | <b>-O</b> 13: 192  | 0x1080@ | 60 |          |
| 20                        | <b>-</b> O 14: 192 | 0x1080@ | 60 |          |
| <u></u>                   | <b>O</b> 15: 192   | 0x1080@ | 60 |          |
| ل<br>س                    | <b>O</b> 16: 192   | 0x1080@ | 60 |          |
| 修改:                       | 2秋                 | 重量的     | 5称 | )))<br>W |
|                           | AIE                | 48      |    |          |
| 图层:                       | 扩数                 |         |    |          |
| 4Kx2K<br>HDMI 2<br>1920x1 | 2.0<br>080@60      |         |    |          |

修改名称:选择"修改名称",输入新名称后点击"确定"。

| 修改信号名称 |              | × |
|--------|--------------|---|
|        |              |   |
| 当前名称:  | 1920×1080@60 |   |
| 新名称:   |              |   |
|        |              |   |
|        | 積定           |   |
|        |              |   |
|        |              |   |

重置名称:点击"重置名称",可取消"修改名称"操作,恢复当前接入信号的名称。

**刷新信号:**点击"刷新信号",若当前接入信号,刷新信号后,显示输入信号的分辨率,若当前没接入 信号,刷新信号后,当前信号显示 No Input。

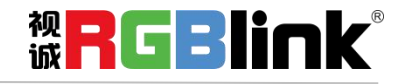

输入属性:点击"输入属性",进入输入属性设置界面:

尺寸: 可调整横坐标、纵坐标、宽度、高度;

裁剪: 可调整左对齐、顶、宽度、高度;

显示模式:可选静止或者活动;

镜像:默认为关闭,可选择打开镜像功能;

点对点模式:可打开或者关闭点对点模式。点对点开启后,根据输入信号的分辨率,输出图像将 1:1 显示 该图像;

亮度:调整亮度,调整范围在 0~100 之间;

对比度:调整对比度,调整范围在 0~100 之间;

饱和度:调整饱和度,调整范围在 0~100 之间;

色温:调整红绿蓝值;当选择"CT\_USER"时可自定义红绿蓝值,调整范围在 0~100 之间;

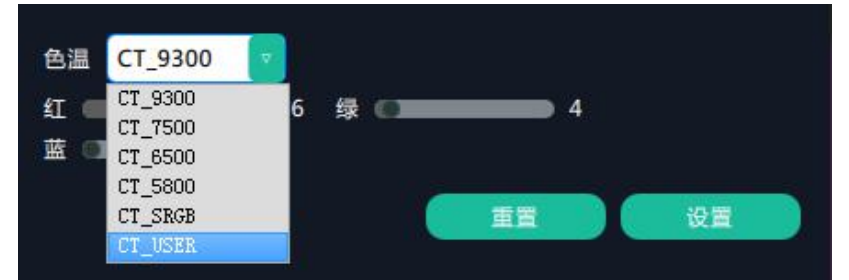

重置:选择"重置"后,输入属性将恢复为默认值。

4K: 点击"4K"后, 弹出窗口如下:

| • 4k 信号源 |             |                | X        |
|----------|-------------|----------------|----------|
|          |             |                |          |
| 输入模块     | 输入模块1 🔽     |                |          |
| 工作模式     | 4K x 1K     |                |          |
|          |             |                |          |
| 输入源1类型   | DUAL DVI    | MI 1.4 HDMI 2. | 0 DP 1.2 |
|          |             |                |          |
| 输入源2类型   | DUAL DVI HD | MI 1.4 HDMI 2. | 0 DP 1.2 |
|          |             |                |          |
|          |             |                | 设置       |
|          |             |                |          |

输入模块:按实际装配的输入模块 1-4 分别进行选择"设置"。

工作模式: 分 4K x 2K 、4K x 1K、2K x 1K 和 PIP 四种。

输入源 1 类型:选择 "4K x 2K" 工作模式后,用户可根据实际 4K 信号源类型选择其中一种,点击"设置"。 "2K x1K" 工作模式则直接点击"设置"即可。

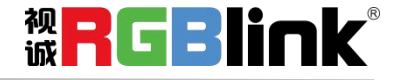

| ◎ 4k 信号源 |         |  |    |
|----------|---------|--|----|
| 输入模块     | 输入模块1   |  |    |
| 工作模式     | 2K x 1K |  |    |
|          |         |  |    |
|          |         |  |    |
|          |         |  |    |
|          |         |  | 受置 |
|          |         |  |    |
|          |         |  |    |

**图层打散:**点击"图层打散",选择图层打散/图层合并。

#### 操作步骤:

1. 用鼠标将左侧信号源拖到右侧操作区的 PST 预监屏上,界面显示如下,

| Do                                                                                       |             |                                                                        |                                                                          |                                                                                                    |                                                                |                                                                                 |
|------------------------------------------------------------------------------------------|-------------|------------------------------------------------------------------------|--------------------------------------------------------------------------|----------------------------------------------------------------------------------------------------|----------------------------------------------------------------|---------------------------------------------------------------------------------|
| XPOSE                                                                                    |             |                                                                        |                                                                          | ▶★★<br>秋 Take                                                                                                    |                                                                | ()<br>()<br>()<br>()<br>()<br>()<br>()<br>()<br>()<br>()<br>()<br>()<br>()<br>( |
| 显示器 信号                                                                                   | < 场景1       | 场录2 场录3                                                                | 杨景4                                                                      | 场景5 场景6                                                                                                    | 场景7 场景                                                         | 88 杨辰9 🔪                                                                        |
| 20         ••         13: 1920x1080@60            20         ••         14: 1920x1080@60 | •           | )+: )=: )•:                                                            |                                                                          | 畕                                                                                                    |                                                                |                                                                                 |
| 22 -0 15: 1920x1080@60                                                                   |             |                                                                        | PST                                                                      |                                                                                                    | PGM                                                            |                                                                                 |
| 222 • 16: 1920x1080@60                                                                   | 0           | Signal:13<br>HDM12.0<br>N/A<br>x:0 y:0<br>w:1920 h:1080<br>Orden1      | Signal:14<br>HDMI 2.0<br>N/A<br>x11920 y:0<br>w:1920 h:1080              | Kovitorit     x:0 y:o     w:1920 h:1080     HDMS                                                                                                    | Moniter:2<br>x:1320 yr0<br>w:1520 h:1080<br>HDMI               | ×<br>D                                                                          |
|                                                                                          |             | Under A                                                                | Viuena                                                                   | Manifest 3                                                                                                    | Manifested                                                     |                                                                                 |
|                                                                                          |             | Signal:15<br>HOHI 2.0<br>N/A<br>x10 y:1080<br>w:1920 h:1080<br>Order:3 | Signal:16<br>HDM12.0<br>N/A<br>x:1920 y:1080<br>w:1920 h:1080<br>Order:4 | ис) чузая<br>ж.9 чузая<br>w.1920 h:1080<br>нри                                                                                                    | W1920 V1080<br>W1920 N1080<br>W1920 N1080<br>HOM               |                                                                                 |
|                                                                                          |             | Hontoris<br>ki yid<br>vilszo hiloso<br>Homi<br>AUX                     | Heniter:6<br>*:1920 y-0<br>w:1920 hilds0<br>HEMI                         | Autor:7<br>k:1840 y:0<br>https://www.autor.org/<br>https://www.autor.org/<br>htt | Anonitor: 8<br>s: 5760 y-0<br>wit 5700 hit 0500<br>HEM2<br>AUX |                                                                                 |
|                                                                                          |             |                                                                        |                                                                          | 显示器                                                                                                    |                                                                |                                                                                 |
|                                                                                          | Refresh PVW |                                                                        |                                                                          | 图 图 层<br>总克总高<br>(1)、背景图 层                                                                                                    |                                                                |                                                                                 |
| 刷新信号                                                                                     | 横坐标         | ±32767 - 纵坐标 ±32767                                                    | 党 党 100-65535 高                                                          | 100-65535                                                                                                    |                                                                |                                                                                 |

2. 图层打散: 鼠标右击 PST 任意图层,点击解除打组、亦或者是在信号位置选择图层打散,如下图所示:

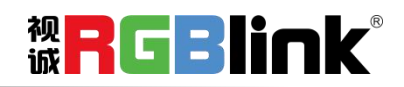

厦门视诚科技有限公司 网址: www.rgblink.com 地址: 厦门市火炬高新区创业园伟业楼 \$601-\$608 电话: +86-0592-5771197 传真: +86-0592-5788216

第 22 页 共 43 页

| D6                                              | <i>a</i>                                   |                                                                        |                                                  |                                                                                  |                                                  |                     |                                                  |           |           |
|-------------------------------------------------|--------------------------------------------|------------------------------------------------------------------------|--------------------------------------------------|----------------------------------------------------------------------------------|--------------------------------------------------|---------------------|--------------------------------------------------|-----------|-----------|
| ೱಁ                                              |                                            |                                                                        |                                                  | ***** <b>5</b> 2                                                                 | FADE<br>将效                                       | Take t              | 2 <b>2</b>                                       | ک<br>پیچی | <br>      |
| 显示器 信号                                          | < 场景1                                      | - 埼景2                                                                  | 场景3                                              | 场景4                                                                              | 场景5                                              | 场景6                 | 场景7                                              | 场景8       | 场景9       |
| 22         •••••••••••••••••••••••••••••••••••• | •                                          | <b>H</b>                                                               |                                                  |                                                                                  |                                                  |                     |                                                  |           |           |
| 22 0 15: 1920x1080@60<br>22 16: 1920x1080@60    |                                            | Signal:13<br>HDMI 2.0<br>N/A                                           | Si                                               | ignal:14<br>DMI 2.0<br>/A                                                        | Monitor:1<br>x:0 y:0<br>w:1920 h:1080<br>HDMI    |                     | Monitor:2<br>x:1920 y:0<br>w:1920 h:1080<br>HDMI |           |           |
|                                                 | •                                          | x:0 y:0<br>w:1920 h:1080<br>Order:1                                    | X:<br>W<br>Ol                                    | 192<br>:197                                                                      | Monitor:3                                        |                     | Monitor-4                                        |           | ۵<br>۵    |
|                                                 |                                            | Signal:15<br>HDMI 2.0<br>N/A<br>x:0 y:1080<br>w:1920 h:1080<br>Order:3 | Si<br>H<br>N<br>X<br>W<br>O                      | 使用型<br>体元最大化<br>关闭<br>メリン<br>メコン<br>メコン<br>メコン<br>メコン<br>メコン<br>メコン<br>メコン<br>メコ | v:0 y:1080<br>w:1920 h:1080<br>HDMI              |                     | *:1920 y:1080<br>w:1920 h:1080<br>HDMI           |           | inte<br>A |
|                                                 | Monitor:5<br>x0 yd0<br>wi1920 h:10<br>HDMI | AUX                                                                    | Monitor:6<br>x:1920 y:0<br>w:1920 h:1080<br>HDMI | AUX                                                                              | Monitor:7<br>x:3840 y:0<br>w:1920 h:1080<br>HDMI | UX<br><sup>i#</sup> | Monitor:8<br>x:5760 y:0<br>w:1920 h:1080<br>HDMI | JX        |           |
|                                                 | Refresh PVW                                |                                                                        |                                                  |                                                                                  |                                                  | :总高<br>:回是          |                                                  |           |           |
| 利新信号                                            | LayerGroup 模型标                             | 0                                                                      | 0 ž                                              | 3840 🛱                                                                           | 2160                                             | а́л                 |                                                  |           |           |

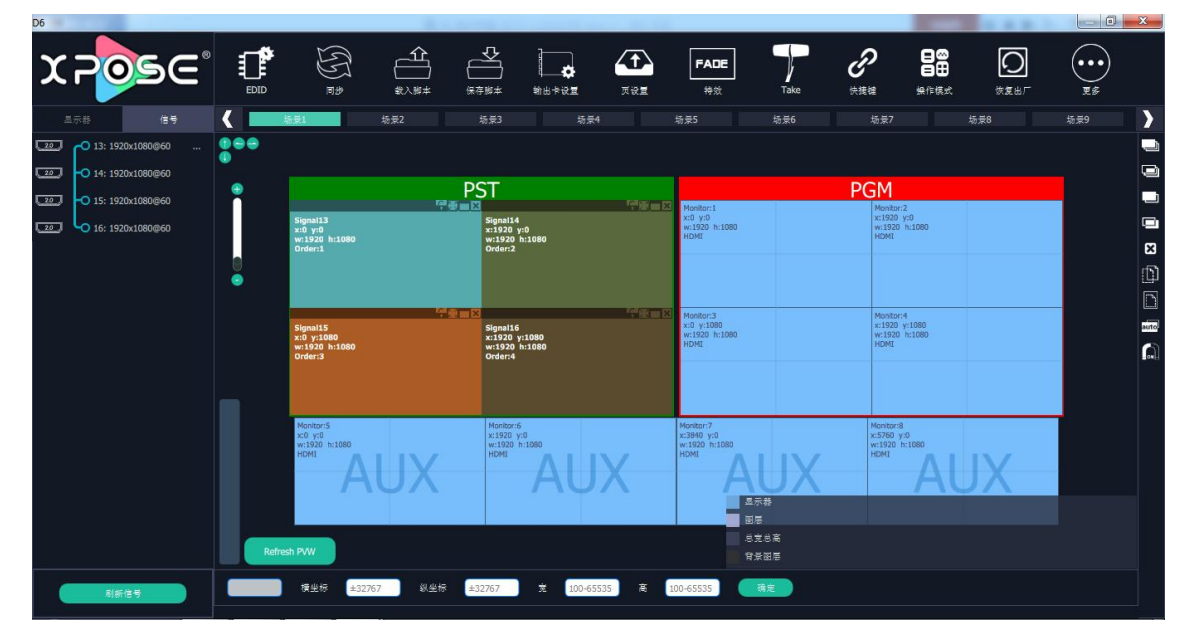

输出操作区介绍:

**关闭输出口图层:**点击输出口上的快捷键 , 可关闭单个输出口图层。若点击界面右边的快捷键 , 可关闭所有的输出口图层。

**重新设置输出口:**点击界面右边的快捷键

**凤**,可对输出口进行重新设置。

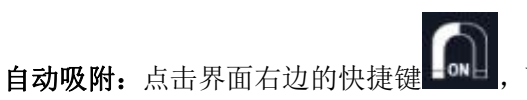

可打开或者关闭自动吸附功能。若打开自动吸附功能,当移动

的图层横坐标、纵坐标与临近的图层坐标位置小于 30 时,松开鼠标,图层将自动吸附。若关闭自动吸附 功能,图层将停留在用户所移动到的位置。

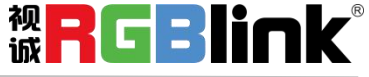

**输出口位置和尺寸调整**:将鼠标放在所选的输出口的右下角上,按鼠标左键,对输出口进行拖拽,到合适的大小时松开鼠标。但这种方法只能粗略的调整其大小及位置,要想精确的调整,可点击左键选中任意输出口,通过界面底部的横坐标、纵坐标、宽和高设置来调整输出口的位置和尺寸。

**输出口尺寸等值设置:**选择任意一个输出口,并进行尺寸调整。先选中这个输出口,再按住 C 键不放,选择需要设置的输出口,所选的输出口将被调整成与第一个输出口一样的尺寸,如下图所示:

| Monitor 1     | Monitor 2     | Monitor 3     | Monitor 4     |
|---------------|---------------|---------------|---------------|
| x:0 y:0       | x:1920 y:0    | x:3840 y:0    | x:5760 y:0    |
| w:1589 h:767  | w:1589 h:767  | w:1589 h:767  | w:1589 h:767  |
| r:0           | r:0           | r:0           | r:0           |
| Monitor 5     | Monitor 6     | Monitor 7     | Monitor 8     |
| x:0 y:1080    | x:1920 y:1080 | x:3840 y:1080 | x:5760 y:1080 |
| w:1920 h:1080 | w:1920 h:1080 | w:1920 h:1080 | w:1920 h:1080 |
| r:0           | r:0           | r:0           | r:0           |
| HDMI          | HDMI          | HDMI          | HDMI          |
| Monitor 9     | Monitor 10    | Monitor 11    | Monitor 12    |
| x:0 y:2160    | x:1920 y:2160 | x:3840 y:2160 | x:5760 y:2160 |
| w:1920 h:1080 | w:1920 h:1080 | w:1920 h:1080 | w:1920 h:1080 |
| r:0           | r:0           | r:0           | r:0           |
| HDMI          | HDMI          | HDMI          | HDMI          |
| Monitor 13    | Monitor 14    | Monitor 15    | Monitor 16    |
| x:0 y:3240    | x:1920 y:3240 | x:3840 y:3240 | x:5760 y:3240 |
| w:1920 h:1080 | w:1920 h:1080 | w:1920 h:1080 | w:1920 h:1080 |
| r:0           | r:0           | r:0           | r:0           |
| HDMI          | HDMI          | HDMI          | HDMI          |

#### 窗口设置

**新建图层:** 在控制界面的输出区域,点击并按住鼠标左键在输出区域拖拽,即可在所选区域新建一个图 层。另外,拖拽"信号"管理下的信号源到控制界面的输出区域,也可将所选的信号源显示在输出区域 中,如下图所示:

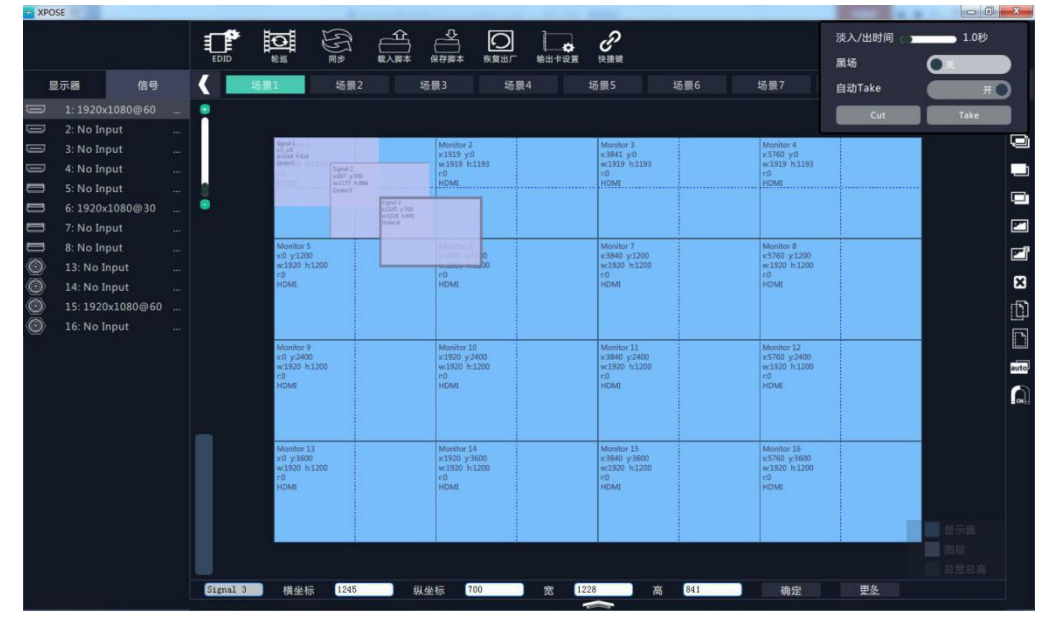

图层调整:若要改变已开图层的大小及位置,可以通过以下两种方式:

厦门视诚科技有限公司 网址: www.rgblink.com 地址: 厦门市火炬高新区创业园伟业楼 \$601-\$608 电话: +86-0592-5771197 传真: +86-0592-5788216

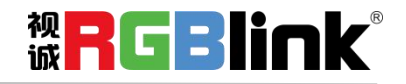

第 24 页 共 43 页

① 通过鼠标对已开图层进行拖放。具体方法:把鼠标移至所开图层的边缘处,当鼠标变成"<->"时,按下鼠标左键,对图层进行拖拽,到合适的大小后,松开鼠标左键,或将鼠标放在所开的图层的右下角上,按鼠标左键,对图层进行拖拽,到合适的大小时松开鼠标。将鼠标放在所开的图层上,这时按下鼠标左键,移动鼠标,图层会被移动,到合适的位置时松开鼠标。但这种方法只能粗略的调整其大小及位置,要想精确的调整,必须通过第2种方式。

② 选择要调整的图层,通过界面底部的横坐标、纵坐标、宽和高设置来精确调整图层的尺寸和位置。
横坐标 1800 纵坐标 1470 宽 740 高 700 确定

**图层之间的层次关系:**图层建立完成后,其层次关系可通过点击界面右侧的置顶快捷键 、置前快捷键" "来改变。也可通过置底作为背景 、置后快捷键" "将图层设为背景。 设置为背景后, 图层无法拖动。点击快捷键 **关闭图层:**需要关闭一个图层时,可点击图层右上角的关闭图层图标,或点击界面右侧的关闭所有图 将所有的图层同时关闭。 层快捷键 **锁定图层:**需要锁定一个图层时,可点击图层右上角的锁定图层图标 🚺 。锁定图层后,图层无法移动, 也无法进行大小调整。 **单元最大化:** 需要图层单元最大化时,可点击图层右上角的单元最大化图标 , 实现图层在所在单元 的最大化效果。 **屏幕最大化:** 需要图层屏幕最大化时,可点击图层右上角的屏幕最大化图标 , 实现图层在所在屏幕 的最大化效果。 Ð . 再洗择要粘贴的场景, 最后 **复制/粘贴场景数据:**点击界面右侧的复制当前场景数据快捷键" ",即可将当前场景的图层数据粘贴到所选的场景中。 点击界面右侧的粘贴数据到当前场景快捷键 auto 自动适应显示: 当操作区域缩放到很大的时候, 点击界面右侧的自动适应显示快捷键 即可同 到最佳位置。 视诚 Eł 厦门视诚科技有限公司 网址: www.rgblink.com 地址: 厦门市火炬高新区创业园伟业楼 \$601-\$608

电话: +86-0592-5771197 传真: +86-0592-5788216

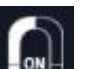

自动吸附:点击界面右边的快捷键 可打开或者关闭自动吸附功能。若打开自动吸附功能, 当移动

的图层横坐标、纵坐标与临近的图层坐标位置小于 30 时,松开鼠标,图层自动吸附。若关闭自动吸附功 能,图层将停留在用户所移动到的位置。

更多 "进入界面如下: **图层属性设置**:选择要调整的图层,点击界面底部的更多快捷键"

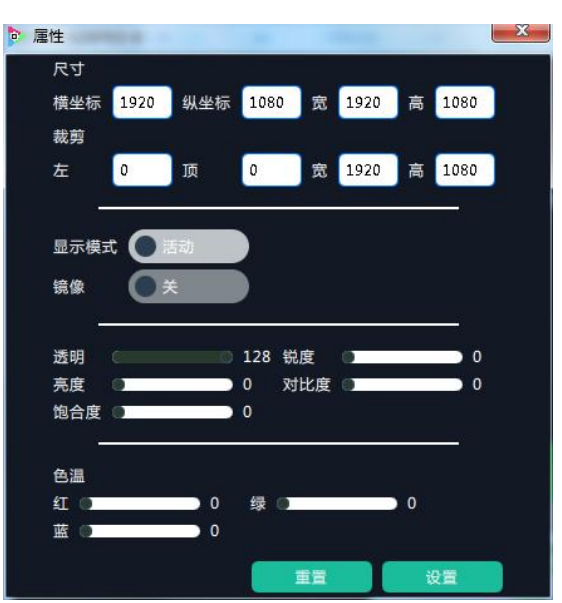

尺寸设置: 可调整横坐标、纵坐标、宽、高值: 裁剪: 可调整左、顶、宽、高值; 显示模式:可选静止或者活动; 镜像:默认为关闭,可选择打开镜像功能; 透明:调整透明值,调整范围在 0~128 之间; 锐度:调整锐度,调整范围在 0~100 之间; 亮度:调整亮度,调整范围在 0~100 之间; 对比度: 调整对比度, 调整范围在 0~100 之间; 饱和度:调整饱和度,调整范围在 0~100 之间; 色温:调整红绿蓝值,调整范围在 0~100 之间; 重置:选择"重置"后,输入属性将恢复为默认值。

#### EDID

, 弹出窗口如下: 点击 EDID 快捷键

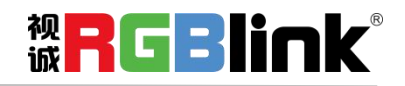

厦门视诚科技有限公司 网址: www.rgblink.com 地址:厦门市火炬高新区创业园伟业楼 \$601-\$608 电话: +86-0592-5771197 传真: +86-0592-5788216

第 26 页 共 43 页

| EDID |   |        | • | × |
|------|---|--------|---|---|
|      |   |        |   |   |
|      | ۲ | $\Box$ |   |   |
|      |   |        |   |   |
|      |   |        |   |   |
|      |   |        |   |   |
|      |   |        |   |   |

此处为 EDID 信息更改,用于自定义非常规分辨率输出。用户可选择输入板,点击任意接口,进行 EDID 设置,设置完成后,点击"设置"进行确认,如下图所示:

| OED/管理 |      |      | -    |
|--------|------|------|------|
| 宽度     | 3840 | . AR | 2160 |
| 黄丰 :   | 30   |      | 0E   |
|        |      |      |      |

同步

点击同步快捷键" 📴 ",同步当前数据。

#### 载入脚本

点击载入脚本快捷键"

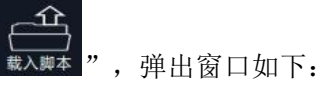

| 组织 🔻 新建文件夹 |                 |                 | ) III • 🔲 (   |
|------------|-----------------|-----------------|---------------|
| ☆ 收藏夹      | 名称              | 修改日期            | 类型            |
| 🚺 下载       | imageformats    | 2016/7/13 8:59  | 文件夹           |
| 扁 卓面       | log             | 2016/7/13 8:59  | 文件夹           |
| 19 最近访问的位置 | ) platforms     | 2016/7/13 8:59  | 文件夹           |
| E          | plugins         | 2016/7/13 14:31 | 文件夹           |
| <b>**</b>  | 🔰 QtMultimedia  | 2016/7/13 8:59  | 文件夹           |
|            | J QtQuick       | 2016/7/13 8:59  | 文件夹           |
| 一一一        | J QtQuick.2     | 2016/7/13 8:59  | 文件夹           |
|            | Script_VENUS_X2 | 2016/7/13 14:28 | 文件夹           |
| ■ 文档       | plugins.dat     | 2016/1/8 16:26  | DAT 文件        |
| → 音乐       | XPOSE           | 2016/7/13 8:59  | Internet 快捷方式 |
| 💌 计算机      | × [             |                 |               |

用户可以将事先保存好的设备参数脚本还原设置到机器中。

厦门视诚科技有限公司 网址: www.rgblink.com 地址: 厦门市火炬高新区创业园伟业楼 \$601-\$608 电话: +86-0592-5771197 传真: +86-0592-5788216

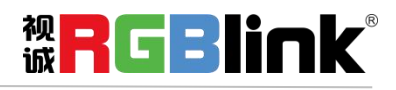

第 27 页 共 43 页

#### 保存脚本

点击保存脚本快捷键"保存脚本",弹出窗口如下:

| 且织 ▼ 新建文件夹                            |                                                   |                         | 88 •         | 6 |
|---------------------------------------|---------------------------------------------------|-------------------------|--------------|---|
| ☆ 收藏夹                                 | 名称                                                | 修改日期                    | 英型           | Ť |
| 🚺 下载                                  | \mu imageformats                                  | 2016/7/13 8:59          | 文件夹          |   |
| 三 桌面                                  | 🍌 log                                             | 2016/7/13 8:59          | 文件夹          |   |
| 3 最近访问的位置                             | 🍌 platforms                                       | 2016/7/13 8:59          | 文件夹          |   |
|                                       | 🎉 plugins                                         | plugins 2016/7/13 14:31 |              | = |
| a 🗧                                   | 退 QtMultimedia                                    | 2016/7/13 8:59          | 文件夹          |   |
| · · · · · · · · · · · · · · · · · · · | 퉬 QtQuick                                         | 2016/7/13 8:59          | 文件夹          |   |
|                                       | 🍌 QtQuick.2                                       | 2016/7/13 8:59          | 文件夹          |   |
|                                       | Script_VENUS_X2                                   | 2016/7/13 14:28         | 文件夹          |   |
|                                       | 📄 plugins.dat                                     | 2016/1/8 16:26          | DAT 文件       |   |
| _ 音乐                                  | A XPOSE                                           | 2016/7/13 8:59          | Internet 钟序子 |   |
| A MARKEN T                            | All Marcola All All All All All All All All All A |                         |              | 1 |
| 文件名(N):                               |                                                   |                         |              | _ |
| 保存类型(T): dat file                     | es (*.dat)                                        |                         |              |   |

用户可以将机器的设置参数保存到一个文件中。

#### 恢复出厂

点击恢复出厂快捷键"<sub>恢复出厂</sub>

,可将设备进行工厂初始化。

#### 输出卡设置

点击输出卡快捷键"≝世级",弹出窗口如下:

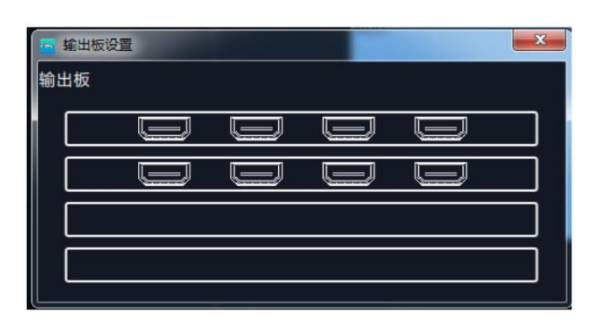

点击任意接口,弹出窗口如下:

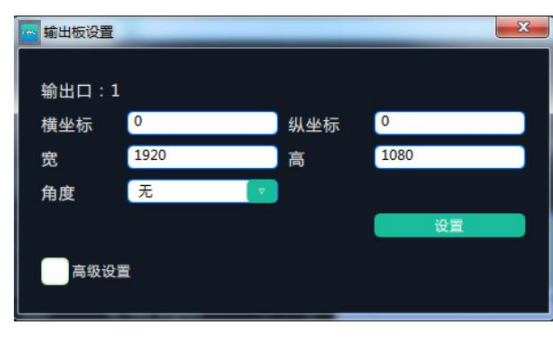

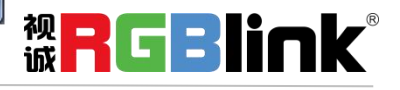

用户可以对输出口进行位置、尺寸及角度调整等操作,设置完成后,点击"**设置**"进行确认。 若点击"高级设置",弹出窗口如下:

| 前出板设置 |      |     | ×    |  |
|-------|------|-----|------|--|
| 输出口:  | 1    |     |      |  |
| 横坐标   | 0    | 纵坐标 | 0    |  |
| 宽     | 1920 | 高   | 1080 |  |
| 角度    | 无    | V   |      |  |
|       |      |     | 设置   |  |
| 📃 高级设 | 2置   |     |      |  |
| 尺寸    |      |     |      |  |
| 横坐标   | 0    | 纵坐标 | 0    |  |
| 宽     | 0    | 高   | 0    |  |
| 裁剪    |      |     |      |  |
| 横坐标   | 0    | 纵坐标 | 0    |  |
| 宽     | 0    | 高   | 0    |  |
|       |      |     | 设置   |  |
|       |      |     |      |  |

在高级设置中,用户可对输出板的尺寸进行调整并进行裁剪。不建议修改高级设置参数。

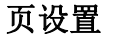

点击页设置快捷键" 爽愛",弹出"保存&调保存设置"窗口,

| ◎ 保存&调保存 | 字 设置 |             |     |  |  |  |  |  |
|----------|------|-------------|-----|--|--|--|--|--|
| 页加       | ŝ.   | 页保存         |     |  |  |  |  |  |
| क्रा     | 页2   | 顼           | 页4  |  |  |  |  |  |
| 页5       | 页6   | <b>5</b> .7 | 页8  |  |  |  |  |  |
| 703      | 页10  | 页11         | 页12 |  |  |  |  |  |
| 页13      | 页14  | 页15         | 页16 |  |  |  |  |  |

选择"页保存"选项,保存相应场景到指定页,选择"页加载"可调取相应页所保存的场景,举例如下:

厦门视诚科技有限公司 网址: www.rgblink.com 地址: 厦门市火炬高新区创业园伟业楼 \$601-\$608 电话: +86-0592-5771197 传真: +86-0592-5788216

第 29 页 共 43 页

| ◎ 保存&调保    | 存设置        |           |     |  |  |  |  |
|------------|------------|-----------|-----|--|--|--|--|
| 页加         | 载          |           |     |  |  |  |  |
| - 150.<br> | <u>д</u> 2 | 斑         | 页4  |  |  |  |  |
|            | 此页保有       | 字成功!<br>定 |     |  |  |  |  |
| 页13        | 页14        | 页15       | 页16 |  |  |  |  |

#### 快捷键

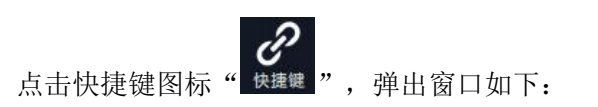

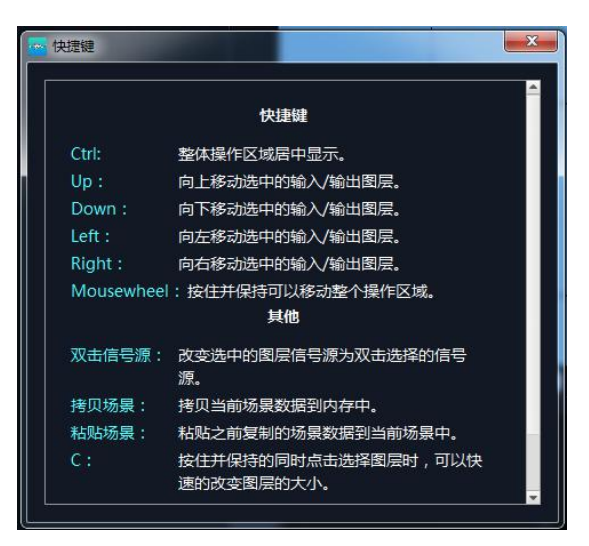

此处列出相关的快捷键功能,使用快捷键,使操作更加快速简便。

#### 拼接模式

D6 在拼接模式下支持 4 路 HDMI 2.0 4K 输出,实现 32K 超高分辨率输出点对点拼接。 点击"拼接模式"后,系统将会弹出提示框"切换模式将清除场景数据,是否切换模式?",如下图所示:

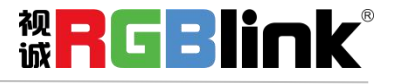

| 切换模式将清除场景数 | ☆据,是否切换模式? |
|------------|------------|
| 取消         | 确定         |
|            |            |

点击"**确定**",系统进行数据获取,进入界面如下:

| D6                      |          |                                       |                                              |                                                                                                    |                                       |                    |                                                    |                                                              |                                            |                                                                                                    |                                     |      | x    |
|-------------------------|----------|---------------------------------------|----------------------------------------------|----------------------------------------------------------------------------------------------------|---------------------------------------|--------------------|----------------------------------------------------|--------------------------------------------------------------|--------------------------------------------|----------------------------------------------------------------------------------------------------|-------------------------------------|------|------|
| XPOSE                   |          | ter E                                 |                                              | <b>小</b><br>(未存版本                                                                                                    | \$1357 \$2                            | <b>(</b> )<br>जल्ह | CUT<br>将效                                          | Take                                                         |                                            | ee<br>ee<br>ee                                                                                                    | <b>()</b><br>该复出厂                   | <br> |      |
| 显示器 信号                  | <        | 场景1                                   | 场景2                                          | 场景3                                                                                                    | 场景4                                   |                    | 场景5                                                | 场景6                                                          | 场景7                                        | ŧ                                                                                                    | 5景8                                 | 场景9  |      |
| 22 🔿 13: 1920x1080@60   |          |                                       |                                              |                                                                                                    |                                       |                    |                                                    |                                                              |                                            |                                                                                                    |                                     |      |      |
| 22 ••• 14: 1920x1080@60 | <b>.</b> |                                       |                                              |                                                                                                    |                                       |                    |                                                    |                                                              |                                            |                                                                                                    |                                     |      | ۲    |
| 22 -0 15: 1920x1080@60  | -        |                                       |                                              |                                                                                                    |                                       |                    |                                                    |                                                              |                                            |                                                                                                    |                                     |      |      |
| 22 16: 1920x1080@60     |          |                                       |                                              |                                                                                                    |                                       |                    |                                                    |                                                              |                                            |                                                                                                    |                                     |      | ۲    |
|                         |          |                                       |                                              |                                                                                                    |                                       |                    |                                                    |                                                              |                                            |                                                                                                    |                                     |      | ×    |
|                         |          |                                       |                                              |                                                                                                    |                                       |                    |                                                    |                                                              |                                            |                                                                                                    |                                     |      | þ    |
|                         |          | Factor 1<br>52 VI<br>scholl taller    | 10-10-2<br>+1524-40<br>+1544-10-00           | Hostor 1<br>#1610 vit                                                                                                    | Norm 1<br>4300 x3<br>4 900 bits       |                    | Racia T<br>CRECT                                   | Parker 12<br>A2380 A1<br>w1440 https:<br>active https://www. | 0404ar 33<br>01000 c 1000<br>0100 c 1000   | 1000<br>111<br>111<br>111                                                                                                    | ar Di<br>Hit a t<br>Ar t Treet      |      |      |
|                         |          | NAL.                                  | ua.                                          | NES.                                                                                                    | Nell                                  |                    | MA.                                                | No.                                                          | TAX                                        | 6.                                                                                                    |                                     |      | auto |
|                         |          | 1 mbo 2<br>st. y 100<br>st. kir histo | Norder 6<br>4 Deal y-Chill<br>10100 - Scient | there is a second second secon | Heriz (1<br>4.5762-2.55<br>4.360-3.35 | 2                  | Mar for 15<br>a closed a franc<br>a closed a franc | Parties 12<br>Annual y Carl<br>Annual Parties                | 90 day 15<br>1.7750 a 1.00<br>10.577 3.100 | the state of the state of the s | er 18<br>H ( - Marco<br>20 - S 1920 |      |      |
|                         |          |                                       | 1991.                                        | 40                                                                                                    | iin)                                  |                    | 30.<br>                                            |                                                              | 10 A                                       |                                                                                                    |                                     |      |      |
|                         |          |                                       |                                              |                                                                                                    |                                       |                    |                                                    |                                                              |                                            |                                                                                                    |                                     |      |      |
|                         |          |                                       |                                              |                                                                                                    |                                       |                    |                                                    |                                                              |                                            |                                                                                                    |                                     |      |      |
|                         |          |                                       |                                              |                                                                                                    |                                       |                    |                                                    |                                                              |                                            |                                                                                                    |                                     |      |      |
|                         |          |                                       |                                              |                                                                                                    |                                       |                    | _                                                  |                                                              |                                            |                                                                                                    |                                     |      |      |
|                         |          |                                       |                                              |                                                                                                    |                                       |                    |                                                    | 國居                                                           |                                            |                                                                                                    |                                     |      |      |
|                         | Refr     | esh PVW                               |                                              |                                                                                                    |                                       |                    |                                                    | ·总克总高<br>                                                    |                                            |                                                                                                    |                                     |      |      |
|                         |          |                                       | -                                            |                                                                                                    |                                       |                    |                                                    | A.R.M.H                                                      |                                            |                                                                                                    |                                     |      |      |
| 刷新信号                    |          | 横坐标 土                                 | 32767                                        | ±32767                                                                                                    | 宽 100-6553                            | 35                 | 100-65535                                          | 精定                                                           |                                            |                                                                                                    |                                     |      |      |

#### 输出口设置

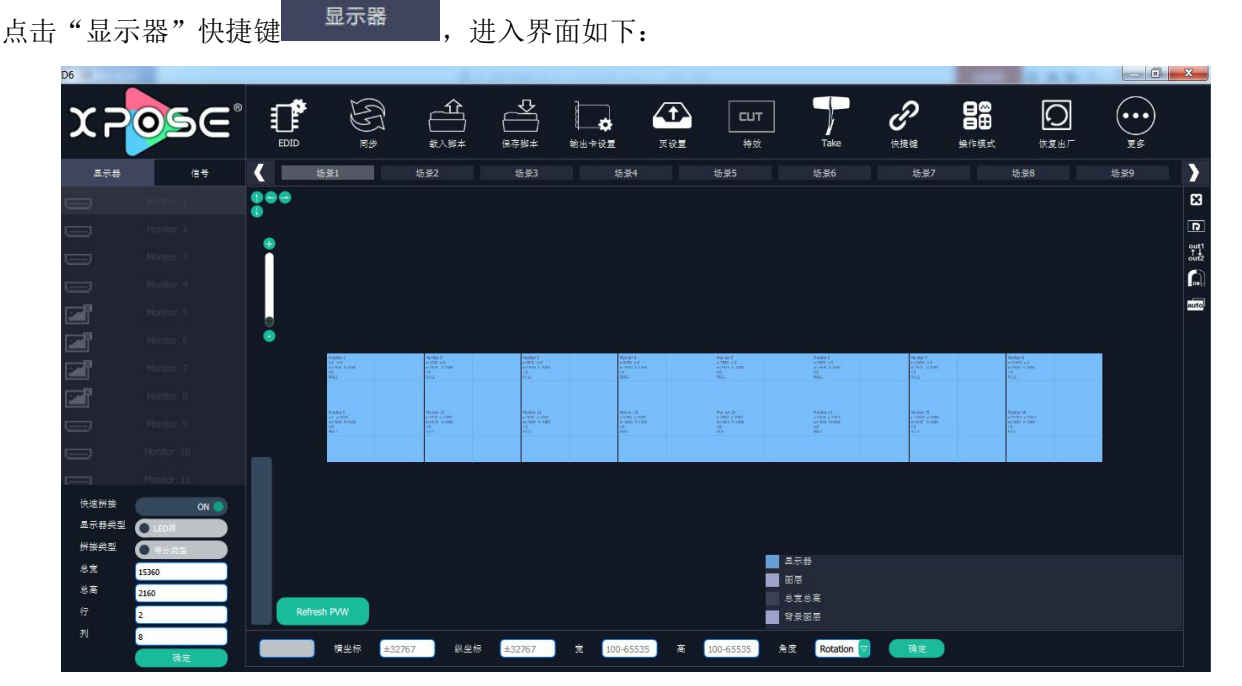

显示此模式下设备所有输出口,用鼠标可以移动各输出口在输出操作区的位置,即调整信号源的输出位置。 **视RGBIIMK** 

将输入信号源分别拖至输出操作区的输出口,也可将信号源拉伸布满需要显示的输出口,主屏将同步显 示输出效果。

| D6                      |           |                                      |                                          |              |                                           |                                           |                                           |                                           |         |                                            | ALC: N. M. 1                                |      | ×    |
|-------------------------|-----------|--------------------------------------|------------------------------------------|--------------|-------------------------------------------|-------------------------------------------|-------------------------------------------|-------------------------------------------|---------|--------------------------------------------|---------------------------------------------|------|------|
| X POSE                  |           | E E                                  |                                          | <b>₩</b> 7₩≠ | ₩8+81                                     | T.                                        | CUT<br>ĦX                                 | Take                                      |         |                                            | <b>(</b> )<br>(*复出厂                         | <br> |      |
| 显示器 信号                  | ۲ 👘       | \$1                                  | 场景2                                      | 场景3          | 场法                                        | <u></u> 84                                | 场景5                                       | 场景6                                       | 场景7     |                                            | 场景8                                         | 场景9  | >    |
| 22 O 13: 1920x1080@60   | 000       |                                      |                                          |              |                                           |                                           |                                           |                                           |         |                                            |                                             |      | Ĵ    |
| 22 - 0 14: 1920x1080@60 |           |                                      |                                          |              |                                           |                                           |                                           |                                           |         |                                            |                                             |      | ۲    |
| 22 15: 1920x1080@60     | 1         |                                      |                                          |              |                                           |                                           |                                           |                                           |         |                                            |                                             |      |      |
| 22 16: 1920x1080@60     |           |                                      |                                          |              |                                           |                                           |                                           |                                           |         |                                            |                                             |      | ۲    |
|                         |           |                                      |                                          |              |                                           |                                           |                                           |                                           |         |                                            |                                             |      | ×    |
|                         | õ         |                                      |                                          |              |                                           |                                           |                                           |                                           |         |                                            |                                             |      | D    |
|                         |           | 200112<br>100120                     | 2002                                     | Rear         |                                           | 1912<br>5914/14<br>1011/12                | 10<br>1994133<br>100120                   |                                           | TROOM . | Signalit2<br>HOH128<br>N/A                 | NILS<br>Signal Ita<br>MDAU Z.O<br>NIA       |      |      |
|                         |           | 400 yrd<br>40 1835 + 1888<br>9 den 1 | + 1125 y 18<br>w 1930 3- 1128<br>Deduct2 | •            | n 70e0 yd<br>w1020 h 1080<br>Dvfw10       | x 1753 y 8<br>w 1128 h 1083<br>Oxford     |                                           | A(1900 p.0<br>wr.1805 3+1050<br>Order:50  |         | e:11548 yt-37<br>e:1920 h.1580<br>Order:13 | w133460 y-37<br>w1525 h13060<br>Oxder114    |      | auto |
|                         |           | 20101123<br>42001 2.0<br>474         | 1001121<br>1001122                       |              | 5914115<br>#0912.4                        | 51g10/34<br>HONI 2.0<br>N/A               | 19940135<br>4044120<br>874                | Signal 24<br>STA                          |         | Signal 15<br>HDML 2.0<br>N/A               | Egent16<br>How 20<br>N/A                    |      |      |
|                         | _         |                                      |                                          | i .          | # 2000 yr1000<br>#:1020 h 1000<br>Oxfer/7 | x 6368 p:1080<br>w:1230 h:1880<br>Order 8 | x17580 yr1088<br>wr3809 hr2880<br>Grden13 | 919660 915180<br>writ235 91080<br>Orden12 |         | w1320 h180<br>0mm:15                       | 1:13403 y(1943<br>w(1929 8:1080<br>Gener:56 |      |      |
|                         |           |                                      |                                          |              |                                           |                                           |                                           |                                           |         |                                            |                                             |      |      |
|                         |           |                                      |                                          |              |                                           |                                           |                                           |                                           |         |                                            |                                             |      |      |
|                         |           |                                      |                                          |              |                                           |                                           |                                           |                                           |         |                                            |                                             |      |      |
|                         |           |                                      |                                          |              |                                           |                                           | _ <b>4</b> 7                              | -#P                                       |         |                                            |                                             |      |      |
|                         |           | - 5                                  |                                          |              |                                           |                                           |                                           | 总高                                        |         |                                            |                                             |      |      |
|                         | Refresh   | PVW                                  |                                          |              |                                           |                                           | 17 F                                      | 1918<br>1918                              |         |                                            |                                             |      |      |
| 利新信号                    | Signal 16 | 模坐标 15360                            | 3.坐标                                     | 2160         | 2 1920                                    | Ŕ                                         | 1080                                      | 4#                                        |         |                                            |                                             |      |      |

#### 演示模式 (4K2K)

支持 4K2K 输入及 4K2K 输出,在 4K2K 背景输出拼接下最大可实现 8 个 2K 图层无缝切换及显示。 点击"演示模式(4K2K)"后,系统将会弹出提示框"**切换模式将清除场景数据,是否切换模式?**", 如下图所示:

| 切换模式将清除场易 | 景数据,是否切换模式? |
|-----------|-------------|
| 取消        | 确定          |

点击"确定",系统进行数据获取,进入界面如下:

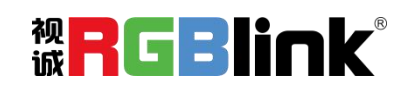

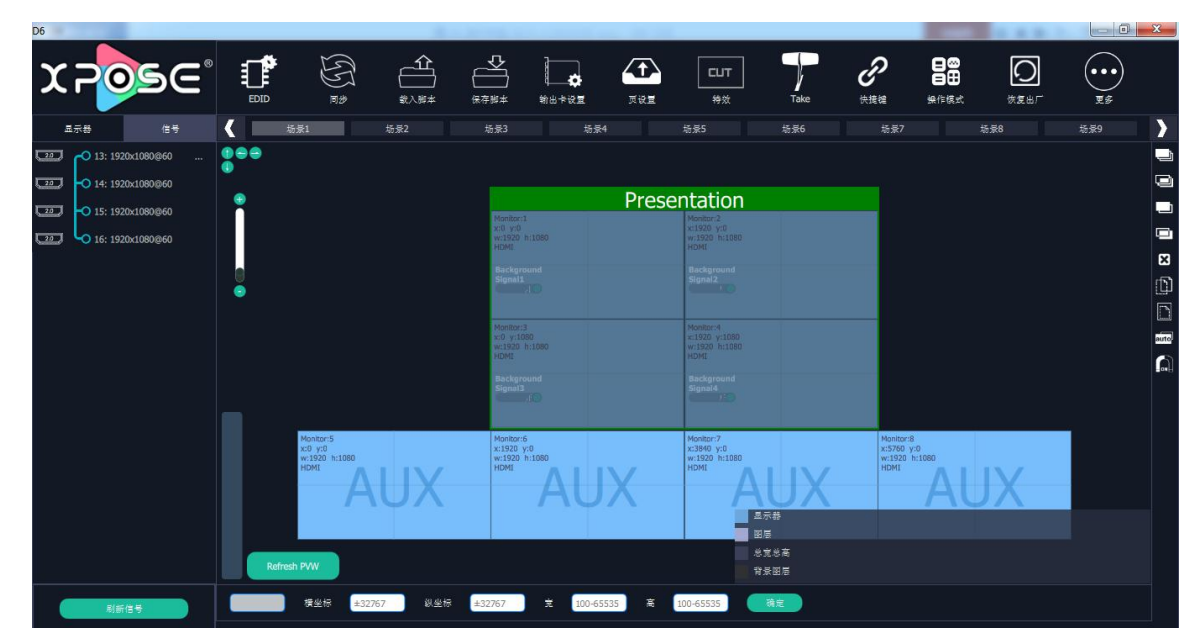

将输入信号源分别拖至输出操作区的输出口,也可将信号源拉伸布满需要显示的输出口,点击右上角 "TAKE"键,主屏将显示输出效果。

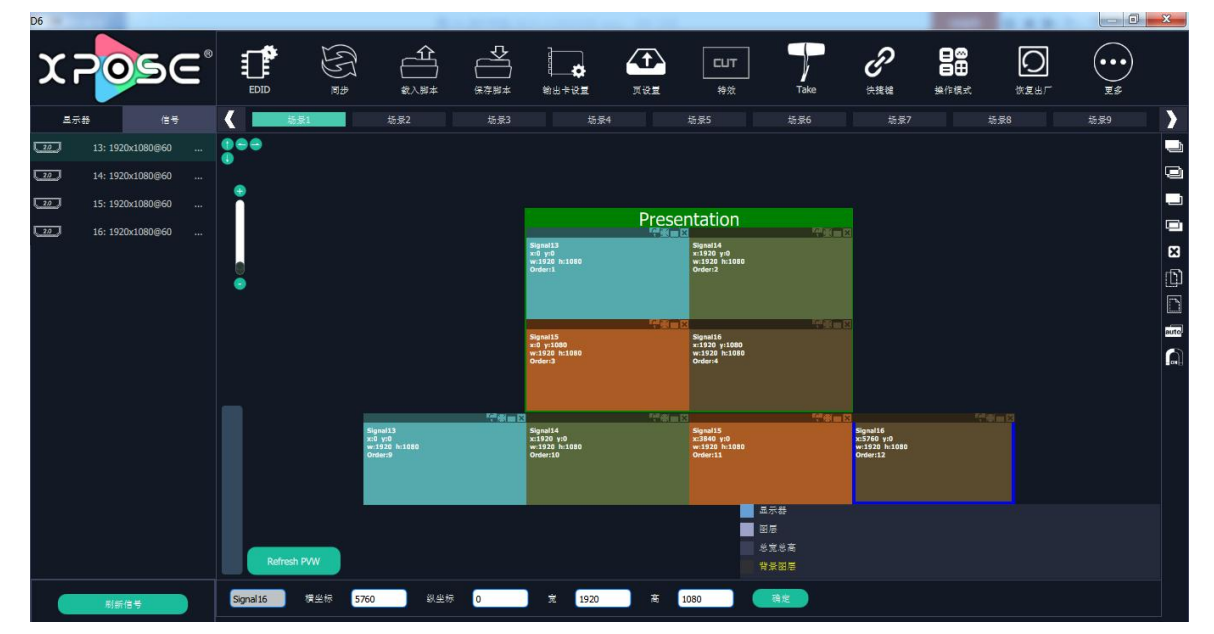

#### 演示模式 (4K1K)

支持 4K1K 输入及 4K1K 输出,在 4K1K 背景输出拼接下最大可实现 8 个 2K 图 层无缝切换及显示。 点击"演示模式(4K1K)"后,系统将会弹出提示框"**切换模式将清除场景数据,是否切换模式?**", 如下图所示:

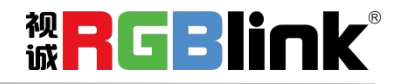

| 切换模式将清除场景 | 数据,是否切换模式? |
|-----------|------------|
| 取消        | 确定         |

点击"确定",系统进行数据获取,进入界面如下:

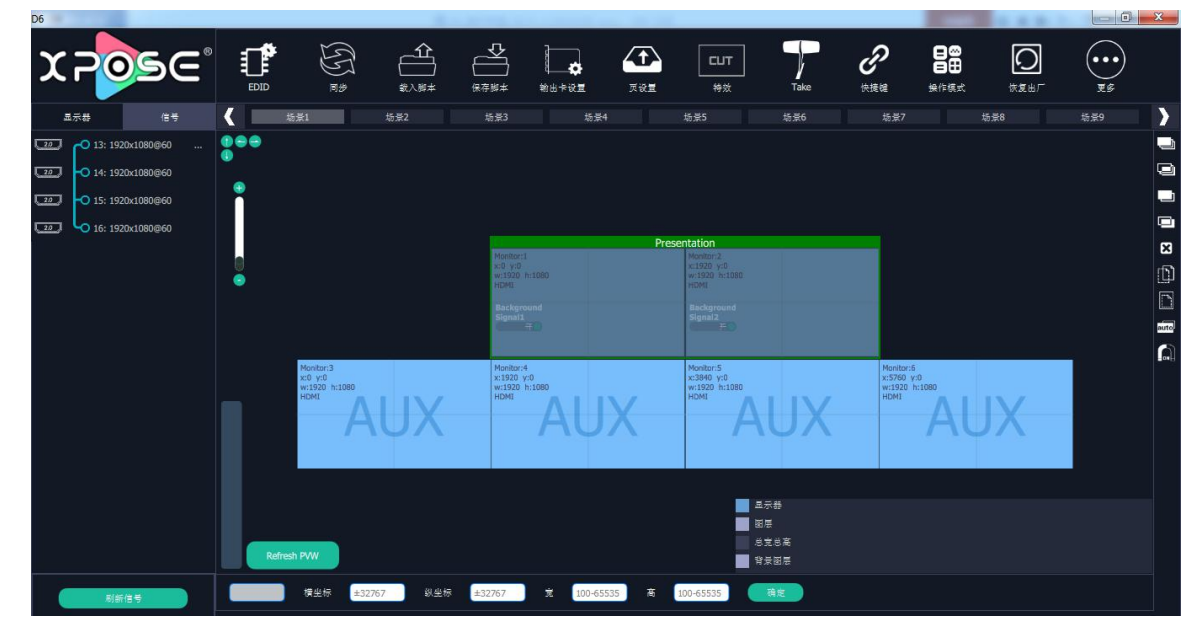

将输入信号源分别拖至输出操作区的输出口,也可将信号源拉伸布满需要显示的输出口,点击右上角 "TAKE"键,主屏将显示输出效果。

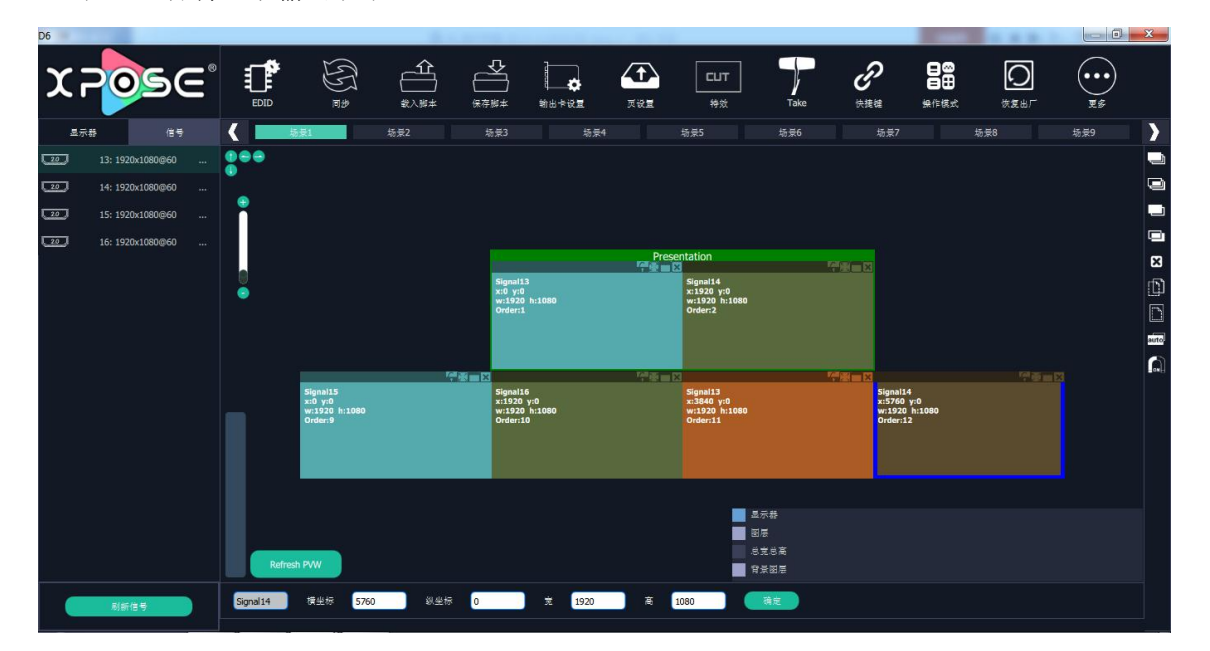

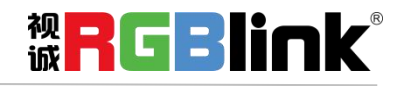

#### 演示模式 (8K1K)

支持 4K1K 输入及 8K1K 输出,也可以支持 2 路 4K1K 输入实现 8K1K 点对点输出,在 8K1K 输出拼接下最大 8 个 2K 图层无缝切换及显示。

点击"演示模式(8K1K)"后,系统将会弹出提示框"**切换模式将清除场景数据,是否切换模式?**", 如下图所示:

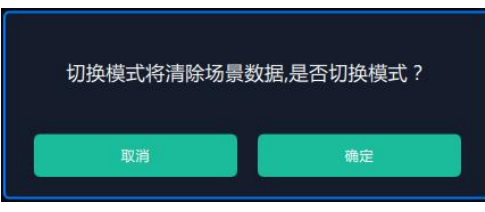

点击"确定",系统进行数据获取,进入界面如下:

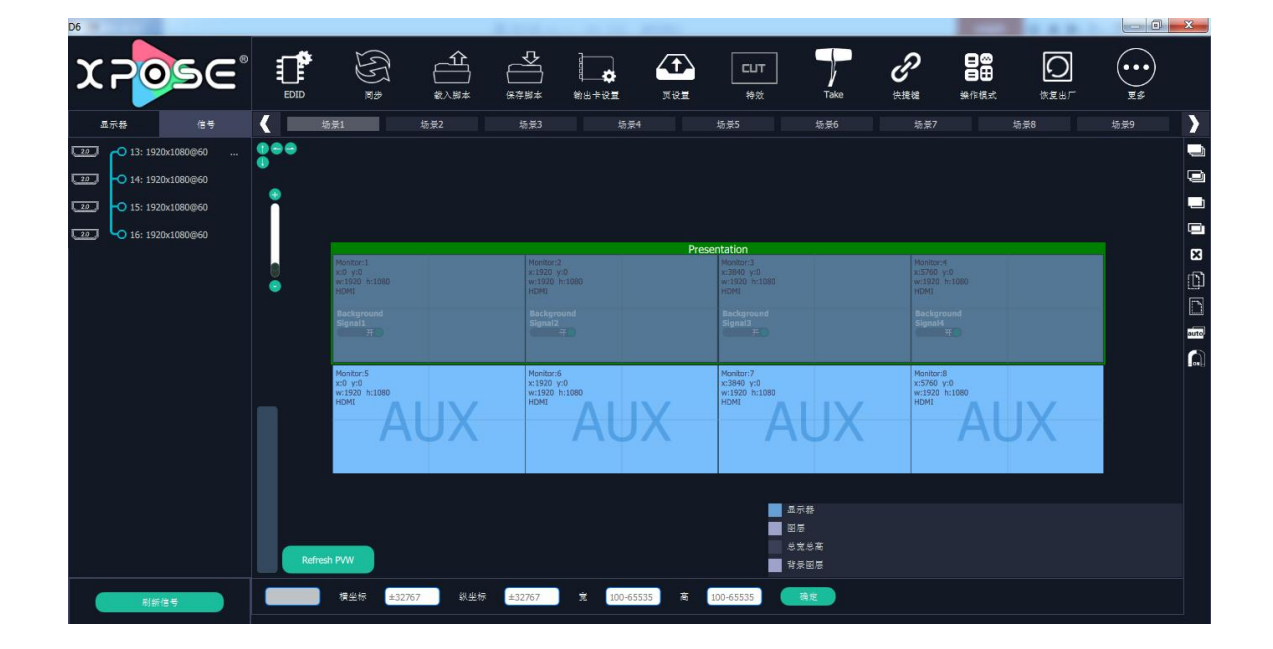

将输入信号源分别拖至输出操作区的输出口,也可将信号源拉伸布满需要显示的输出口,点击右上角 "TAKE"键,主屏将显示输出效果。

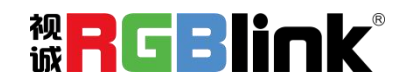

厦门视诚科技有限公司 网址: www.rgblink.com 地址: 厦门市火炬高新区创业园伟业楼 \$601-\$608 电话: +86-0592-5771197 传真: +86-0592-5788216

第 35 页 共 43 页

| D6  |              |       |   |           |                           |         |                   |                                            |          |                           |            |                        |                   |                                       |        | ×     |
|-----|--------------|-------|---|-----------|---------------------------|---------|-------------------|--------------------------------------------|----------|---------------------------|------------|------------------------|-------------------|---------------------------------------|--------|-------|
| X   | 201          | 56    | 8 |           | E E                       |         | <b>公</b><br>(采存版本 | #18 + 12 E                                 | T.       | CUT<br>#xt                | Take       | J<br>teteta            | ●●<br>●<br>●<br>● |                                       | <br>Es |       |
| 重力  | <b>8</b> 5   | 信号    |   | <         | ;泉1                       | 场景2     | 场景3               | 场景4                                        |          | 场景5                       | 场景6        | 场景7                    |                   | 场景8                                   | 场景9    |       |
| 202 | 13: 1920×108 | 0@60  |   |           |                           |         |                   |                                            |          |                           |            |                        |                   |                                       |        |       |
| 20  | 14: 1920x108 | 0@60  |   | Ĩ.        |                           |         |                   |                                            |          |                           |            |                        |                   |                                       |        | 0     |
| 20  | 15: 1920x108 | 0@60  |   | 1         |                           |         |                   |                                            |          |                           |            |                        |                   |                                       |        |       |
| 20  | 16: 1920×108 | 10@60 |   |           |                           |         |                   |                                            |          |                           |            |                        |                   |                                       |        |       |
|     |              |       |   |           | -                         | 1       |                   |                                            | Pres     | entation                  | (1)<br>(1) | K III X                |                   | C C C C C C C C C C C C C C C C C C C |        | ×     |
|     |              |       |   |           | Signal13<br>x:0 y:0       |         | Signal1<br>x:1920 | Signal13 Signal15<br>x:1920 y:0 x:3840 y:0 |          |                           |            | Signal15<br>x:5760 y:0 |                   |                                       |        | Ð     |
|     |              |       |   |           | w:1920 h:1080<br>Order:1  |         | w:1920<br>Order:2 | h:1080                                     |          | w:1920 h:1080<br>Order:3  |            | w:1920<br>Order:4      | h:1080            |                                       |        |       |
|     |              |       |   |           |                           |         |                   |                                            |          |                           |            |                        |                   |                                       |        |       |
|     |              |       |   |           |                           |         |                   |                                            |          |                           |            |                        |                   |                                       |        | 50109 |
|     |              |       |   |           |                           | re<br>P | ·                 |                                            | r#⊛∎I    | ×                         | (e)        |                        |                   | 学画曲器                                  |        |       |
|     |              |       |   |           | Signal14<br>x:0 y:0       |         | Signal1<br>x:1920 | ι4<br>γ:0                                  |          | Signal16<br>x:3840 y:0    |            | Signal1<br>x:5760      | .6<br>γ:0         |                                       |        |       |
|     |              |       |   |           | w:1920 h:1080<br>Order:10 |         | w:1920<br>Order:5 |                                            |          | w:1920 h:1080<br>Order:11 |            | w:1920<br>Order:1      | h:1080            |                                       |        |       |
|     |              |       |   |           |                           |         |                   |                                            |          |                           |            |                        |                   |                                       |        |       |
|     |              |       |   |           |                           |         |                   |                                            |          |                           |            |                        |                   |                                       |        |       |
|     |              |       |   |           |                           |         |                   |                                            |          |                           |            |                        |                   |                                       |        |       |
|     |              |       |   |           |                           |         |                   |                                            |          |                           | <b></b> #4 |                        |                   |                                       |        |       |
|     |              |       |   |           |                           |         |                   |                                            |          |                           | Ē          |                        |                   |                                       |        |       |
|     |              |       |   |           |                           |         |                   |                                            |          | 5                         | 党总商        |                        |                   |                                       |        |       |
|     |              |       |   | Refres    | h PVW                     |         |                   |                                            |          | 1 背                       | <b>美國店</b> |                        |                   |                                       |        |       |
|     | 刷新信号         |       |   | Signal 16 | 模坐标 5760                  |         | 0                 | 元 1920                                     | <b>X</b> | 1080                      | 精定         |                        |                   |                                       |        |       |

#### 用户管理

点击"用户管理",进入界面如下:

| <ul> <li>D6</li> </ul> |           |                |                   |                  |                  |                  |  |  |
|------------------------|-----------|----------------|-------------------|------------------|------------------|------------------|--|--|
| x <b>₽</b> ⊘ਙ∈°        | Q<br>22.2 | <b>▲</b><br>◆◆ | ■◎<br>■ #<br>操作模式 | <b>上</b><br>用户管理 | <b>读</b><br>系统设置 | [ <b>→</b><br>≟# |  |  |
|                        |           |                |                   |                  |                  |                  |  |  |
|                        |           |                |                   |                  |                  |                  |  |  |
|                        |           |                | 角色                | 管理               |                  | 权限管理             |  |  |
|                        |           |                |                   |                  |                  |                  |  |  |
|                        |           |                |                   |                  |                  |                  |  |  |
|                        |           |                |                   |                  |                  |                  |  |  |
|                        |           |                |                   |                  |                  |                  |  |  |

在用户管理中,用户可以进行角色管理和权限管理,具体如下:

#### 角色管理

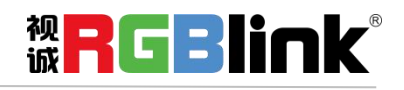

厦门视诚科技有限公司 网址: www.rgblink.com 地址: 厦门市火炬高新区创业园伟业楼 \$601-\$608 电话: +86-0592-5771197 传真: +86-0592-5788216

第 36 页 共 43 页

#### 点击"角色管理"后,弹出窗口如下:

| ▶ 角色管理                     |               |
|----------------------------|---------------|
| 用户列表<br>〇 <sup>Admin</sup> | 用户信息          |
| user01<br>Users<br>user02  | 用户名:          |
|                            | 用户类型: Admin T |
|                            | 新増 編輯 删除      |

新增:输入用户名和密码,并选择用户类型为 Admin 或 Users,点击"新增",即可新增新的用户。 编辑:在"用户列表"中选择需要编辑的用户,修改密码或用户类型,点击"编辑"确认。 删除:在"用户列表"中选择需要删除的用户,点击"删除",即可删除所选的用户。

#### 权限管理

点击"权限管理"后,弹出窗口如下:

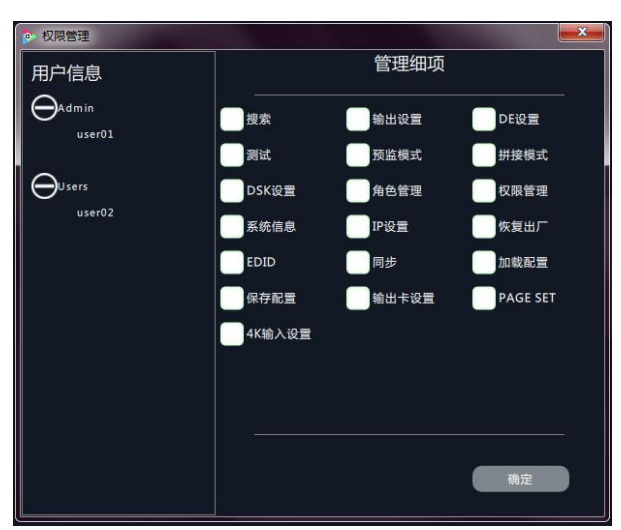

用户信息:显示当前所有的 Admin 或 Users 的用户列表,双击 Admin 或 Users 可展开或隐藏用户列表信息。 管理细项:

管理员账号可对所有的 Admin 用户和 Users 用户进行编辑管理细项;

Admin 用户登录时,不可对其他 Admin 用户编辑管理细项,但可对所有的 Users 用户编辑管理细项; Users 用户登录时,对所有的用户均不可管理细项。

#### 系统设置

点击"系统设置",进入界面如下:

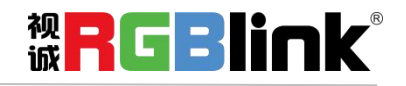

厦门视诚科技有限公司 网址: www.rgblink.com 地址: 厦门市火炬高新区创业园伟业楼 \$601-\$608 电话: +86-0592-5771197 传真: +86-0592-5788216

第 37 页 共 43 页

| D6    |          |                |                     | n t      |         |            |      |  |
|-------|----------|----------------|---------------------|----------|---------|------------|------|--|
| ೱ౽౷౾౾ | Q<br>*** | <b>₩</b> ₩₩₩   | ■<br>●<br>単<br>単作様式 | <b>*</b> |         | [ <b>→</b> |      |  |
|       |          |                |                     |          | 5 11012 |            |      |  |
|       |          |                |                     |          |         |            |      |  |
|       |          |                |                     |          |         |            |      |  |
|       |          |                |                     |          |         |            |      |  |
|       |          | 通信设置           |                     | IP设置     |         |            | 版本信息 |  |
|       |          |                |                     |          |         |            |      |  |
|       |          |                |                     |          |         |            |      |  |
|       |          | 延时开机设置<br>风扇控制 |                     | 恢复出厂     |         |            | 朝勤   |  |
|       |          |                |                     |          |         |            |      |  |
|       |          |                |                     |          |         |            |      |  |
|       |          |                |                     |          |         |            |      |  |

在系统设置中,用户可以进行通信设置、IP 设置、版本信息、延时开机设置风扇控制、恢复出厂及帮助 设置,具体如下:

#### 通信设置

点击"通信设置"后,弹出窗口如下:

| • 通信设置      |      |    |   | x |
|-------------|------|----|---|---|
| ■■単口通信      |      |    |   |   |
| 岸口号         | COM1 |    |   |   |
| 波特率         | 9600 |    | ▽ |   |
|             |      | 刷新 |   |   |
| 📕 网络连接      |      |    |   |   |
| 使用此配置方式进行搜索 |      |    |   |   |
| 取消          |      | 确定 |   |   |
|             |      |    |   |   |

选择相应的串口号,波特率。

#### IP 设置

点击"IP 设置"后,弹出窗口如下:

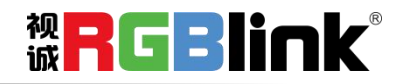

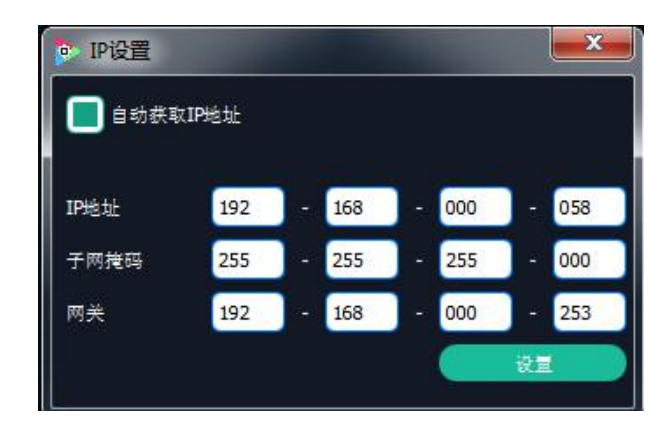

自动获取 IP: 系统默认开启自动获取 IP 地址,设备连接成功后,可在"系统设置"的"IP 设置"中查看 连接状态。

**手动获取 IP**:取消自动获取 IP 地址时,用户可对 IP、子网掩码及网关进行更改,一般用于同一台电脑同时操作几台设备或者远程操控。用网络进行 IP 更改时,更改后,需要关闭管理软件重新打开,网络 IP 填写更改后可正常连接。

#### 版本信息

点击"版本信息"后,弹出窗口如下:

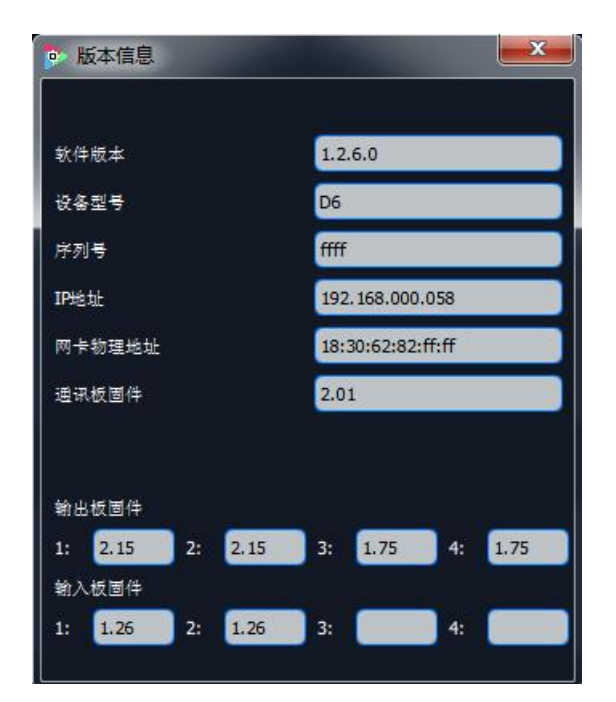

用户可查看当前设备的版本相关信息,包括软件版本、设备型号、设备序列号、IP 地址、、网卡物理地址、通讯板固件及输出板固件的版本号。

#### 延时开机设置 风扇控制

厦门视诚科技有限公司 网址: www.rgblink.com 地址: 厦门市火炬高新区创业园伟业楼 \$601-\$608 电话: +86-0592-5771197 传真: +86-0592-5788216

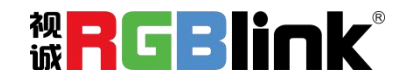

第 39 页 共 43 页

点击"延时开机设置风扇控制"后,弹出窗口如下:

| 置      | <b></b>             | ٢                                              |
|--------|---------------------|------------------------------------------------|
| 0      | 1<br>1              |                                                |
| ť      |                     |                                                |
|        |                     |                                                |
| 50     |                     |                                                |
| te est |                     |                                                |
|        | E<br>0<br>● ★<br>50 | ■       0     秒       设置     ●       50     设置 |

延时开机时间:设置延时开机的秒数,设置完成后,点击"设置"进行确认。

风扇自动调速: 启用或禁用风扇自动调速控制。

风扇转速:禁用风扇自动调速时,可设置风扇速度,范围在 1~100 之间,点击"设置",即可加载。

#### 恢复出厂

点击"恢复出厂"后,弹出窗口如下:

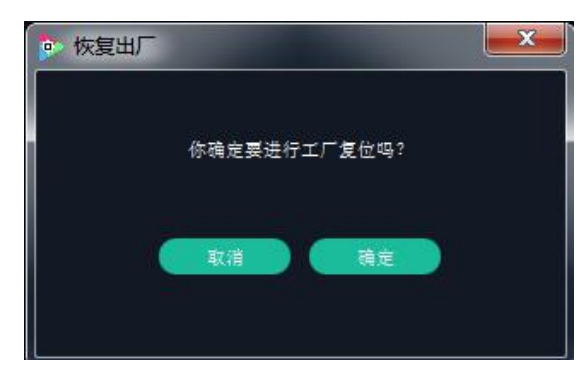

点击"确定",设备将清除所有操作数据,恢复到出厂设置。

#### 多控配置

在多控配置下,可同时控制多台同类型设备,每一台设备的操作都一样,实现一个软件控制多台同类型 设备并同时动作。

点击"多控配置"后,弹出窗口如下:

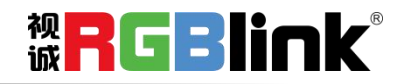

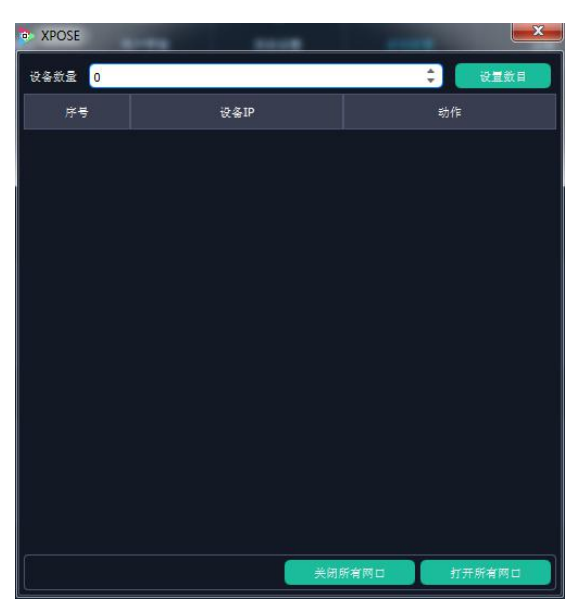

选择设备数量,如设备数量选择2,点击"设置数目",界面将展开两个串口,分别选择设备地址。

| S XPOSE |      |        |        |
|---------|------|--------|--------|
| 设备数量 2  |      |        | 设置数目   |
| 序号      | 设备IP |        | 动作     |
| 1 🔴     |      | 打开     | 关闭     |
| 2 🛑     |      | 打开     | 关闭     |
|         |      |        |        |
|         |      |        |        |
|         |      |        |        |
|         |      |        |        |
|         |      |        |        |
|         |      |        |        |
|         |      |        |        |
|         |      |        |        |
|         |      | 关闭航有网口 | 打开新有限口 |
|         |      | 大和所有兩日 |        |

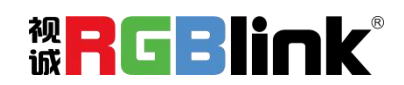

厦门视诚科技有限公司 网址: www.rgblink.com 地址: 厦门市火炬高新区创业园伟业楼 \$601-\$608 电话: +86-0592-5771197 传真: +86-0592-5788216

第 41 页 共 43 页

联系信息

保修承诺:

厦门视诚科技有限公司规定,本产品主要部件自购机之日起,有偿人工保修三年。 保修期内,当产品发生故障请将机子寄到我司,运费由用户承担。

当产品发生故障,用户有义务记录故障原因。

凡下列情况之一者,不属于保修范围,但可收费维修:

- 1) 无三包凭证及有效发票的;
- 2)保修凭证有涂改,保修凭证上的序号与产品上的序号不符,涂改或者更 换序号的;
- 3)因用户使用、操作、维修、保管不当造成人为损坏的;
- 4) 非经我公司驻外服务人员或指定服务商检修, 擅自拆动造成损坏的;
- 5)因不可抗拒力(如雷击、电压不稳等)造成损坏的;
- 6) 视诚服务政策规定应实施收费的服务。

公司总部地址: 厦门市湖里区留学人员创业园伟业楼 S601~608

- 电话: +86-592-5771197
- 传真: +86-592-5788216
- 客服热线: 4008-592-315
- 网站:
- ~ http://www.rgblink.com
- ~ http://www.rgblink.cn
- E-mail: support@rgblink.com

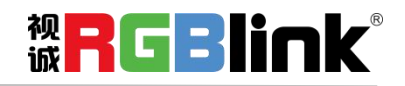